# GARMIN. 15 SYSTEM

The System function allows you to change unit settings, customize operation to your preferences, and check on the operation of your unit. The System pages cover System Status, Database Info and transfer, GPS Status, External LRUs, Setup, Alerts, Units, Audio, Backlight control function, and Connext Setup.

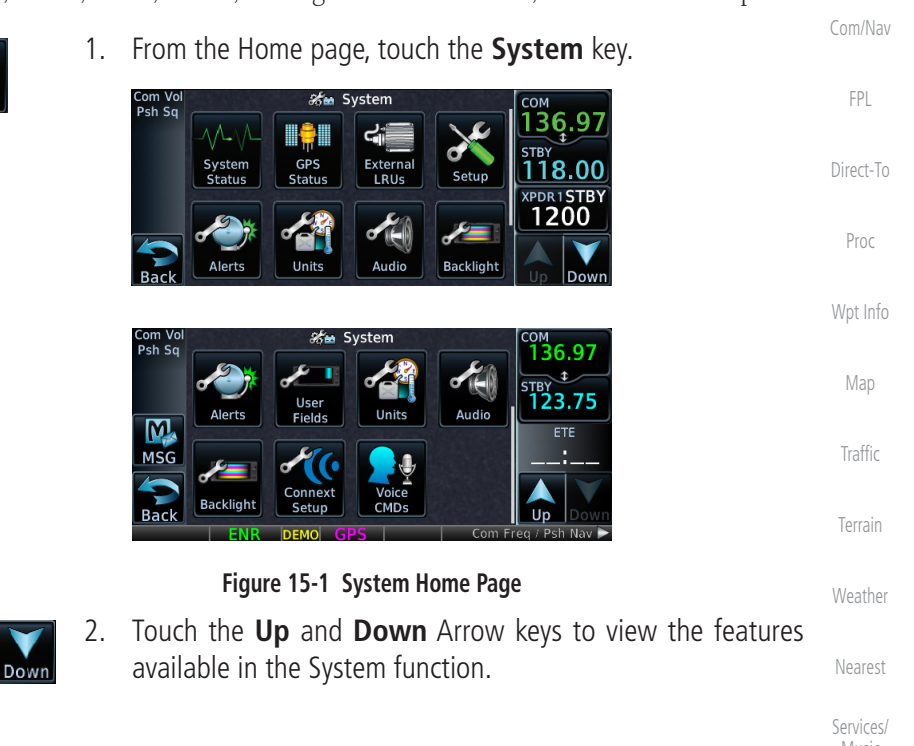

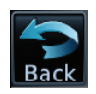

3. Touch the desired key to reach that function. To return to the System page, touch the **Back** key.

#### System

Utilities

Messages

Symbols

Appendix

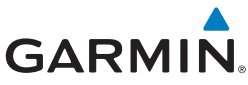

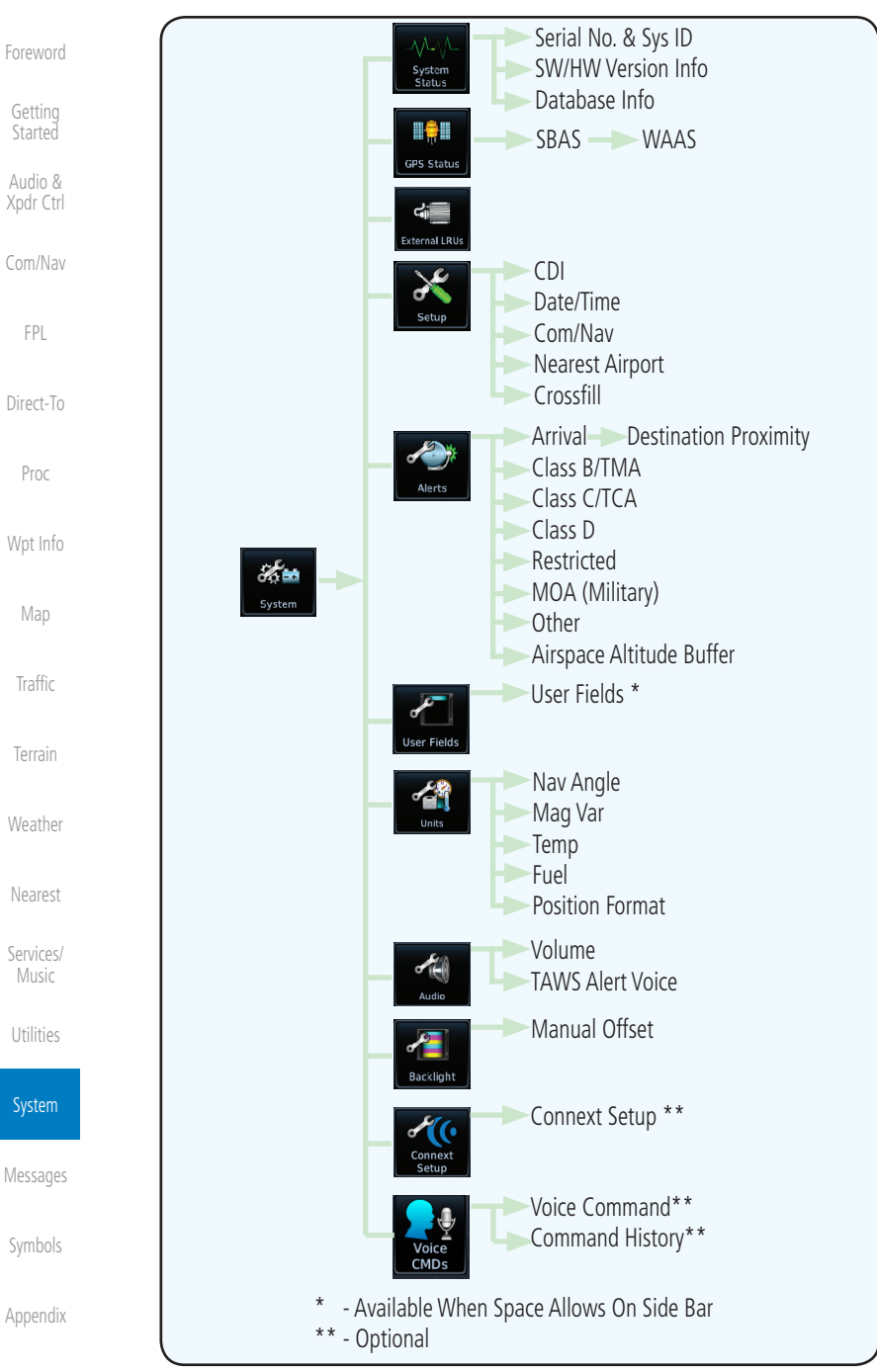

#### Figure 15-2 System Function Summary

# GARMIN.

The System status page of the System function provides information about the GTN unit and the equipment attached to it. This information is useful if it is necessary to contact Customer Service. The System Status page shows the System ID and serial number for the GTN unit, hardware and software versions, as well as a list of the installed databases.

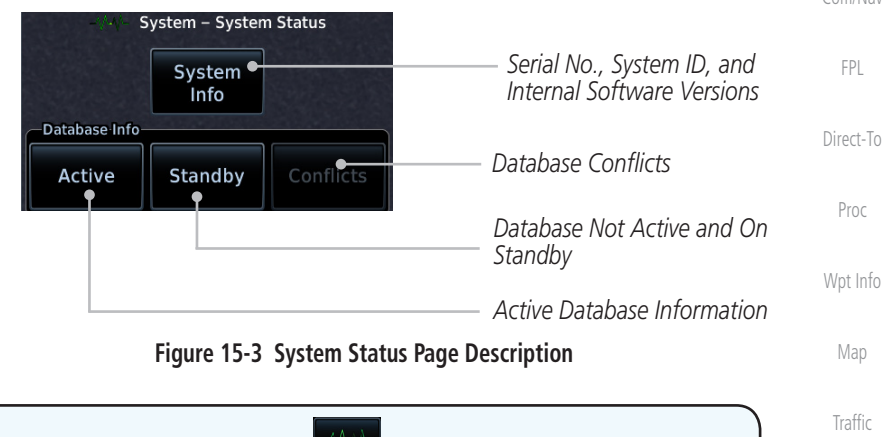

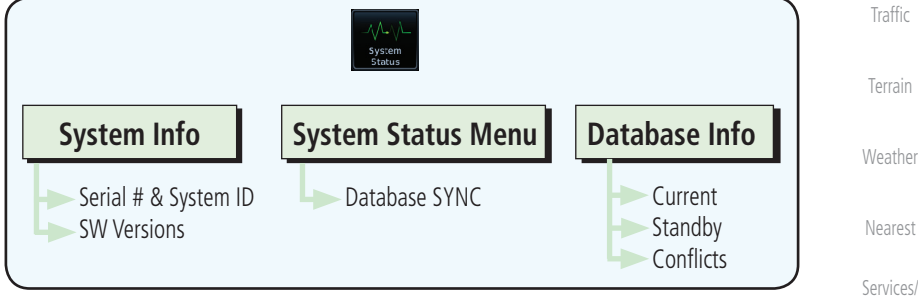

Figure 15-4 System Status Functional Diagram

Utilities

Xpdr Ctrl

System

Messages

Symbols

Appendix

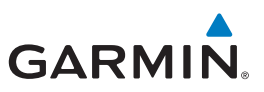

# 15.1.1 Serial Number and System ID

The System Info section shows the unit Serial Number and the System ID.

While viewing the System Status page, touch **System Info**.

Touch the **Back** key to return to the System Status page.

Getting Started Audio &

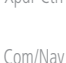

- r Ctrl
- FPI

# Back 15.1.2

System

Info

System Info 1.

2.

# 2 Version Information

The software versions of the GTN unit are displayed. This information is Direct-To useful when contacting Customer Support.

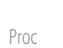

Weather

Services/

1. While viewing the System Status page, touch the **System Info** key to view more detailed information about the software versions inside the GTN unit.

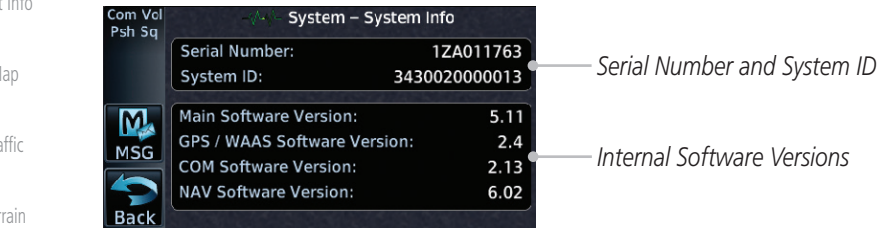

## Figure 15-5 System Status Version Information

2. Touch the **Back** key to return to the System Status page.

# 15.1.3 Database Information

The Database Information section lists the name of the database, its version, and expiration date for the currently used databases, and also contains the Database SYNC function. Standby databases are listed for databases not currently used, but available on the datacard. Database conflicts will be shown in the Conflicts section. For more information on GTN databases and how to update them see section 18.2.

Symbols

Appendix

# GARMIN. \_\_\_\_\_ 15.2 GPS Status

# 15.2.1 GPS Status Page

The GPS Status Page provides a visual reference of GPS receiver functions, including current satellite coverage, GPS receiver status, position accuracy, and displays your present position (in latitude and longitude) and altitude.

The Satellite Status Page is helpful in troubleshooting weak (or missing) signal levels due to poor satellite coverage or installation problems. You may wish to refer to this page occasionally to monitor GPS receiver performance and establish a normal pattern for system operation. Should problems occur at a later date, you may find it helpful to have an established baseline from which to compare.

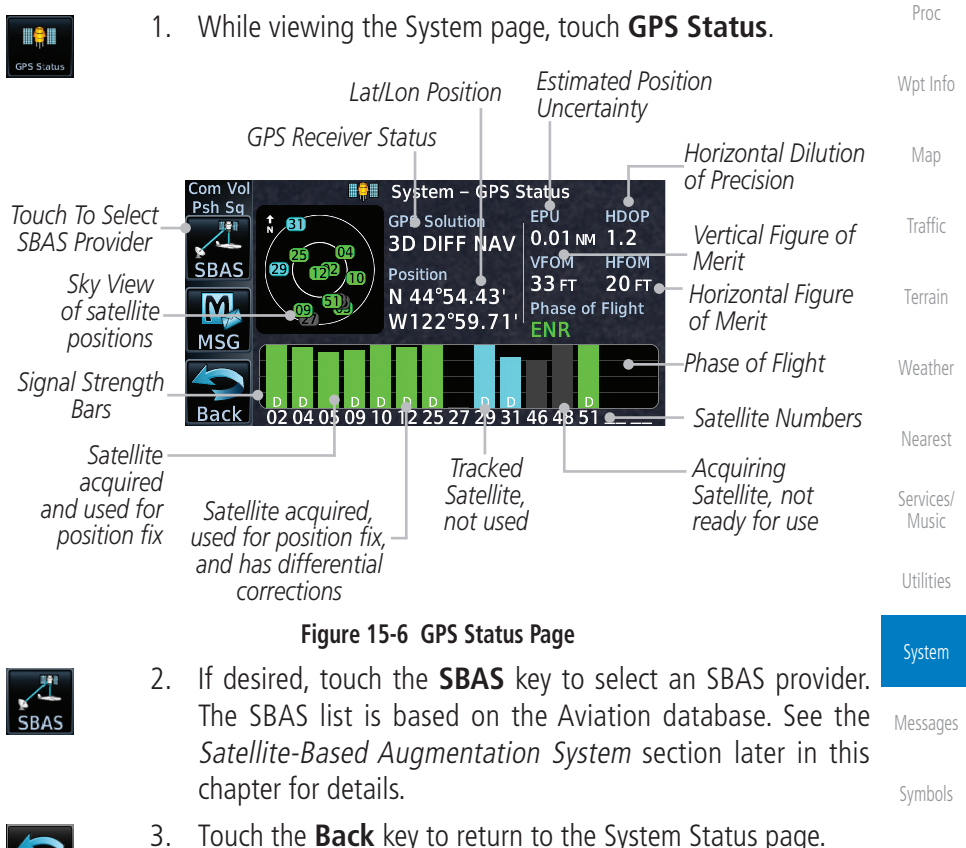

Appendix

Audio &

FPI

Direct-To

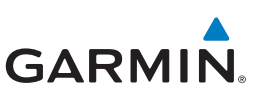

Foreword

Getting Started As the GPS receiver locks onto satellites, a signal strength bar appears for each satellite in view, with the appropriate satellite number (01-32, SBAS satellites will have higher numbers) underneath each bar. The progress of satellite acquisition is shown in the following stages:

| Audio &<br>Xpdr Ctrl | Graph Symbol                             | Description                                                                                                    |
|----------------------|------------------------------------------|----------------------------------------------------------------------------------------------------|
| Com/Nav              | No signal strength bars                  | The receiver is looking for the satellites indicated.                                                                               |
| FPL                  | Gray signal strength bars                | The receiver has found the satellite(s) and is collecting data.                                                                     |
| Direct-To            | Yellow signal strength bars              | The receiver has collected the necessary data but the satellite is not being used in the position solution as it has been excluded. |
| Wpt Info             | Cross-hatch cyan signal<br>strength bars | The receiver has found the satellite(s) but it has been excluded by the FDE program as a faulty satellite.                          |
| Мар                  | Solid cyan signal strength<br>bars       | The receiver has collected the necessary data, but is not using the satellite in the position solution.                             |
| Traffic              | Solid green signal strength<br>bars      | The receiver has collected the necessary data and the satellite is being used in the position solution.                             |
| Terrain              | D                                        | The "D" character inside the bars indicates differential corrections (e.g., WAAS) are being used for that satellite.                |

#### Table 15-1 Signal Strength Bar Graph Description

The Time and other data may not be displayed until the unit has acquired enough satellites for a fix.

The sky view display at the left of the page shows the satellites currently in view as well as their respective positions. The outer circle of the sky view represents the horizon (with north at the top of the circle); the inner circle represents 45° above the horizon and the center point shows the position directly overhead.

Each satellite has a 30-second data transmission that must be collected (hollow signal strength bar) before the satellite may be used for navigation (solid signal strength bar). Once the GPS receiver has determined your position, the GTN unit indicates your position, altitude, track and ground speed. The GPS receiver status field also displays the following messages under the appropriate conditions:

Inde>

Appendix

Services/ Music

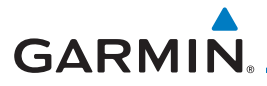

| Description                                                                                                    | Foreword                                                                                                    |
|----------------------------------------------------------------------------------------------------|----------------------------------------------------------------------------------------------------|
| The GPS receiver is acquiring satellites for navigation.<br>In this mode, the receiver uses satellite orbital data<br>(collected continuously from the satellites) and last<br>known position to determine the satellites that should<br>be in view. | Getting<br>Started<br>Audio &<br>Xpdr Ctrl                                                                                                    |
| The GPS receiver is in 3D navigation mode and computes altitude using satellite data.                                                                                                    | Com/Nav                                                                                                    |
| The GPS receiver is in 3D navigation mode and differential corrections are being used.                                                                                                    | Direct-To                                                                                                    |
| The "LOI" (Loss Of Integrity) annunciator (bottom left corner of the screen) indicates that satellite coverage is insufficient to pass built-in integrity monitoring                                                                                 | Proc<br>Wat Info                                                                                                    |
|                                                                                                    | DescriptionThe GPS receiver is acquiring satellites for navigation.In this mode, the receiver uses satellite orbital data(collected continuously from the satellites) and lastknown position to determine the satellites that shouldbe in view.The GPS receiver is in 3D navigation mode andcomputes altitude using satellite data.The GPS receiver is in 3D navigation mode anddifferential corrections are being used.The "LOI" (Loss Of Integrity) annunciator (bottom leftcorner of the screen) indicates that satellite coverageis insufficient to pass built-in integrity monitoringtests. |

Table 15-2 GPS Signal Messages

The GPS Status Page also indicates the accuracy of the position fix, using Horizontal Figure of Merit (HFOM), Vertical Figure of Merit (VFOM), and Estimated Position Uncertainty (EPU). HFOM and VFOM represent the 95% confidence levels in horizontal and vertical accuracy. The lowest numbers are the best accuracy and the highest numbers are worse. EPU is the horizontal position error estimated by the Fault Detection and Exclusion (FDE) algorithm, in feet or meters.

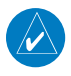

**NOTE**: Operating outside of an SBAS service area with SBAS enabled may cause elevated EPU values to be displayed on the satellite status page. Regardless of the EPU value displayed, the LOI annunciation is the controlling indication for determining the integrity of the GPS navigation solution.

This program must be used prior to all oceanic or remote area flights for all operators using the GTN as a primary means of navigation under FAR parts 91, 121, 125, and 135. The FDE program is part of the GTN trainer, available for download from the GTN product information page on Garmin's

The FDE Prediction program is used to predict FDE availability.

Services/ Music Utilities

Traffic

Weather

#### System

Messages

Symbols

Appendix

Index

If the GTN has not been operated for a period of six months or more, acquiring satellite data to establish almanac and satellite orbit information can take 5 to 10 minutes.

190-01004-03 Rev. M

NOTE:

website, www.flyGarmin.com.

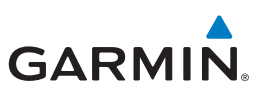

The Time and other data may not be displayed until the unit has acquired enough satellites for a fix.

Getting

#### Satellite-Based Augmentation System (SBAS) 15.2.2

SBAS is a system that supports wide area, or regional, augmentation through

• WAAS provides SBAS service for Alaska, Canada, the 48 contiguous

• EGNOS provides SBAS service for most of Europe and parts of North

· GAGAN provides SBAS service for India. Available with GPS software

SBAS list is based on the Aviation database.

Touch the key for the desired SBAS provider.

SBAS Providers

While viewing the System page, touch **GPS Status**.

If desired, touch the **SBAS** key to select an SBAS provider. The

the use of additional satellite broadcast messages. WAAS, EGNOS, MSAS, and

At the time of printing, SBAS providers support the following areas:

GAGAN are known SBAS providers.

Africa.

v5.2 and later

1.

2.

3.

Com Vol Psh Sq

states, and most of Central America.

MSAS provides SBAS service for Japan only.

Audio &

Com/Nav

FPI

Direct-To

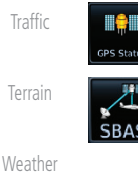

Services/

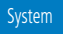

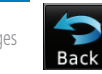

Appendix

15-8

WAAS 118.00 MSAS

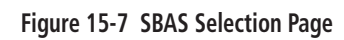

Touch the **Back** key to return to the System Status page. 4.

# GARMIN.

# 15.2.3 Circle of Uncertainty

The Circle of Uncertainty depicts an area where the ownship location is guaranteed to be when the aircraft location cannot be accurately determined. The area of the Circle of Uncertainty becomes larger as GPS horizontal accuracy degrades and smaller as it improves. The Circle of Uncertainty is shown only when the aircraft is on the ground. The Circle of Uncertainty area is transparent so that features within it may still be seen.

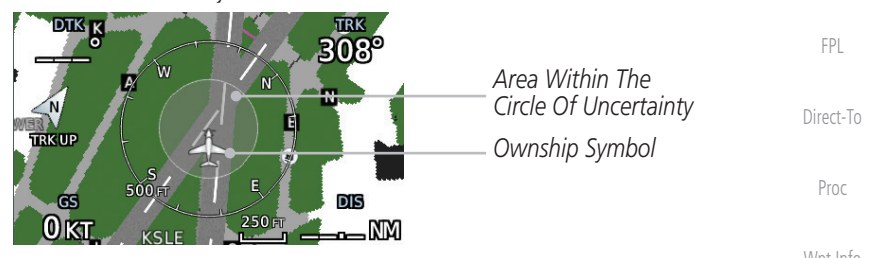

Figure 15-8 Circle of Uncertainty

# 15.2.4 GPS Faults

The GTN communicates various fault conditions that can affect the accuracy of the GPS. These include loss of integrity, loss of navigation, and a loss of position.

# Loss of Integrity

A loss of integrity is when the integrity of the GPS position does not meet the requirements for the current phase of flight. This only occurs before the final approach fix (if an approach is active).

The GTN indicates a loss of integrity by displaying the amber "LOI" annunciation at the bottom of the screen.

# Loss of Navigation

A loss of navigation can be caused by any of the following conditions:

- Aircraft is after the final approach fix and GPS integrity does not meet the active approach requirements
- Insufficient number of satellites supporting aircraft position (i.e., more than 5 seconds pass without adequate satellites to compute a position)
- GPS sensor detects an excessive position error or failure that cannot be excluded within the time to alert

• On-board hardware failure 190-01004-03 Rev. M GTN 625/635/650 Pilot's Guide Ind

Getting

Audio &

Traffic

Weather

Nearest

Services/

System

Messages

Appendix

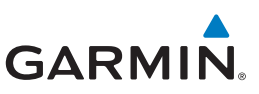

The GTN indicates a loss of navigation by invalidating the active course guidance, and issuing a system message describing the cause.

Getting Started

Audio &

# Loss of Position

If the GTN cannot determine a GPS position solution, the ownship icon disappears and the amber "No GPS Position" annunciation appears across the map pages. For information about managing limited navigation features, refer to section 1.10.

# 15.3 External LRUs

The External LRU page displays the external equipment connected to the GTN and their connection status.

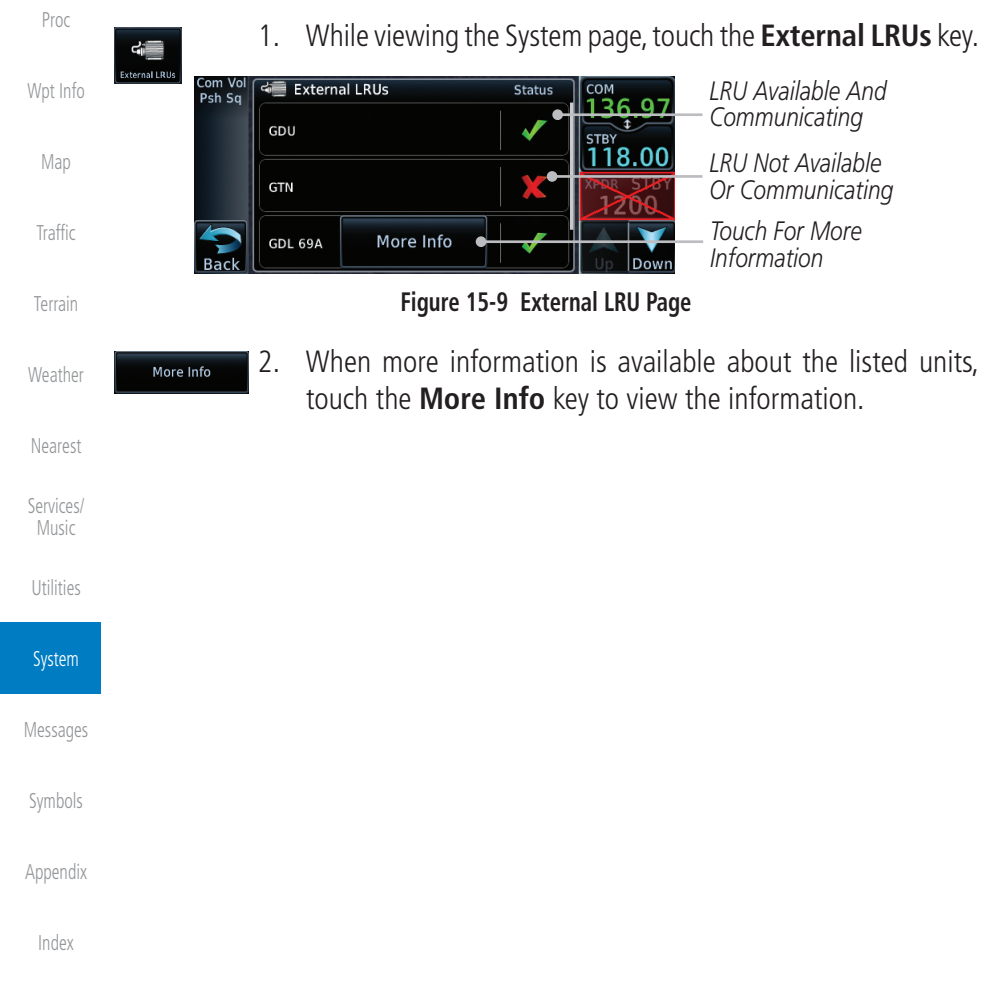

FPL

Direct-To

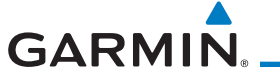

# 15.3.1 GDL 69 (and GDL 69A) Status

The GDL 69 Status page displays the serial numbers for the Data Radio for the GDL 69/69A and the Audio Radio for the GDL 69A. Subscription status displays the level of service available for your particular subscription. The Weather Products section lists the products available for your particular subscription.

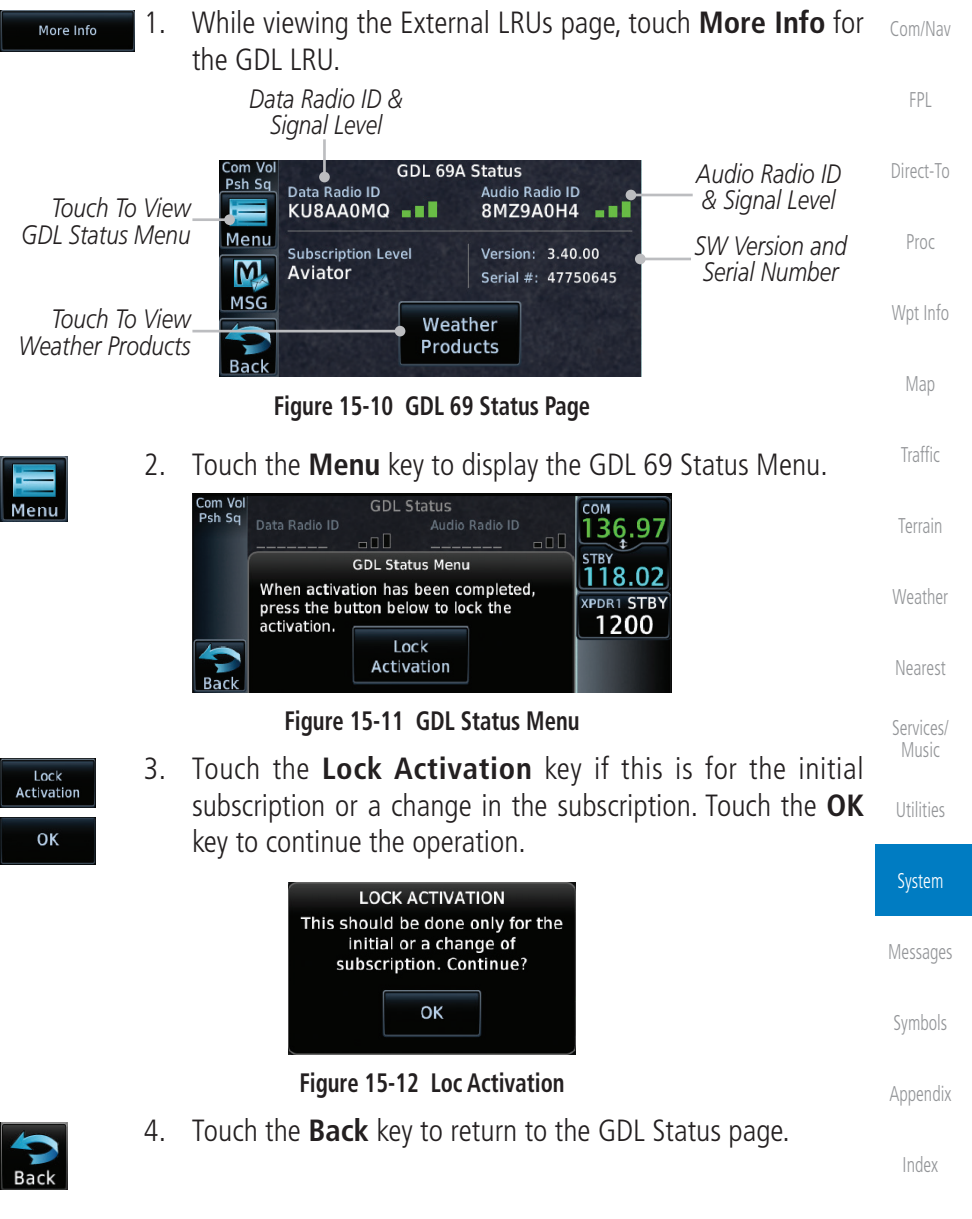

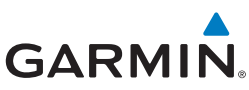

| Foreword             | Weather<br>Products         5.         Touch the Weather Products key to display the weather<br>products subscription status.   |
|----------------------|----------------------------------------------------------------------------------------------------|
| Getting<br>Started   | Com Vol GDL 69A Weather Products<br>Psh Sq AIREP Echo Top TAF<br>AIRMET Eregging Level TER 123,450                              |
| Audio &<br>Xpdr Ctrl | CN METAR Icing/SLD Turbulence STBY Weather<br>CN NEXRAD Lightning Winds Aloft 124.550<br>CN Coverage METAR<br>CN TAF NEXRAD CVG |
| Com/Nav              | Cloud Top SIGMET<br>County Storm Cell<br>Cyclone SRFC Analysis Data available Product Legend                                    |
| FPL                  | Figure 15-13 GDL 69/69A Status                                                                                                  |

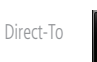

Bac

6. Touch the **Back** key to return to the System page.

# 15.3.2 GDL 88 or GTX 345 Status

Wpt Info

Proc

The GDL 88 or GTX 345 Status pages display information about the status of the GDL 88 or GTX 345.

| Мар                  | Status              | Description                                                                                                    |
|----------------------|---------------------|----------------------------------------------------------------------------------------------------|
| Traffic              | On                  | Application is on/running. Required ownship input data is available and meets the performance criteria.                                                                                            |
| Terrain<br>Weather   | Available to Run    | Application is configured. Required input data is available<br>and meets the performance criteria. This state represents<br>that the ASA Application is manually or automatically<br>selected off. |
| Nearest<br>Services/ | Unavailable – Fault | Required Input data is not available due to a failure or the ASA Application process is failed.                                                                                                    |
| Music<br>Utilities   | Unavailable to Run  | Required Input data is available but does not meet the<br>performance criteria or is not available due to<br>Non-Computed Data (NCD) conditions.                                                   |

#### System

Table 15-3 Traffic Application Status

Messages

Symbols

Appendix

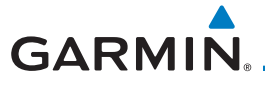

More Info

1. While viewing the External LRUs page, touch **More Info** for the GDL 88 or GTX 345 LRU.

GDL 88 Status GPS SW Version Version: 1.58 and Serial Number Serial Number: 22W000021 Audio & Xpdr Ctrl Last Uplink: 0 MIN GPS Status -GPS: Internal Touch To View Touch To View FIS-B Traffic App Traffic Status FIS-B Weather Weather Status Products FPI Figure 15-14 GDL 88 Status Direct-To Touch the FIS-B Weather key to view the FIS-B Weather 2. FIS-B Weather information. Proc GDL 88 FIS-B Weather AIRMET NOTAM FIS-B METAR PIREP METAR Graphical SIGMET Weather NEXRAD CONUS TAF Products NEXRAD Regional Winds/Temp Aloft Touch To Legend Weather Product Enable/Disable Unavailable Enabled Awaiting Data Traffic Legend FIS-B Weather Data Available Figure 15-15 GDL 88 FIS-B Weather Information Touch the **Enabled** key to toggle whether FIS-B Weather is 3. Enabled enabled/disabled for use. Touch the **Back** key to return to the Weather Status page. Touch the Traffic App Status key to view the Traffic Traffic App 4. Status Application information. Services/ GDL 88 Traffic App Status Utilities Airborne (AIRB): On Traffic Status Surface (SURF): Unavailable to Run System Airborne Alerts (CSA): On Messages Figure 15-16 GDL 88 Traffic Information Appendix

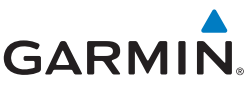

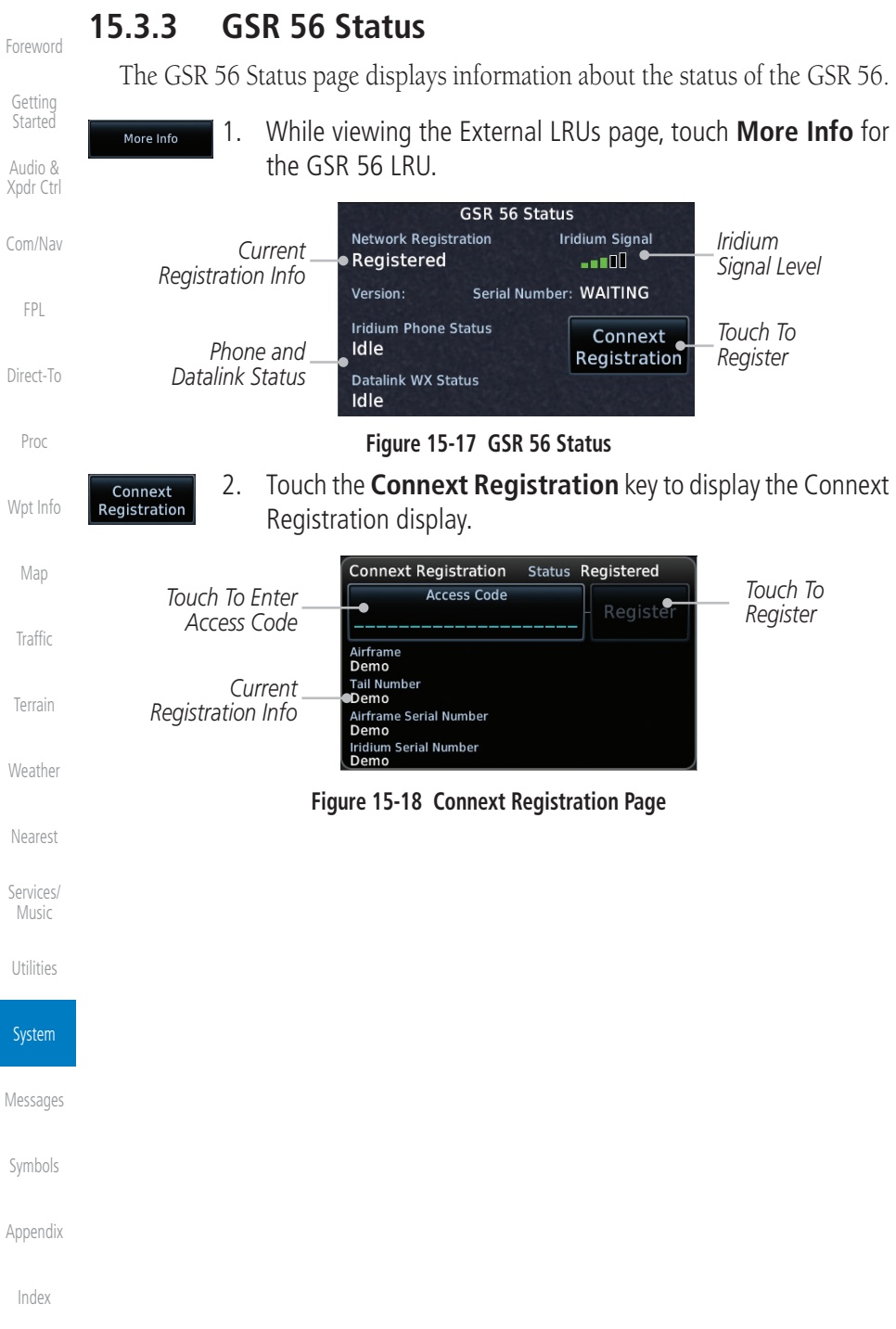

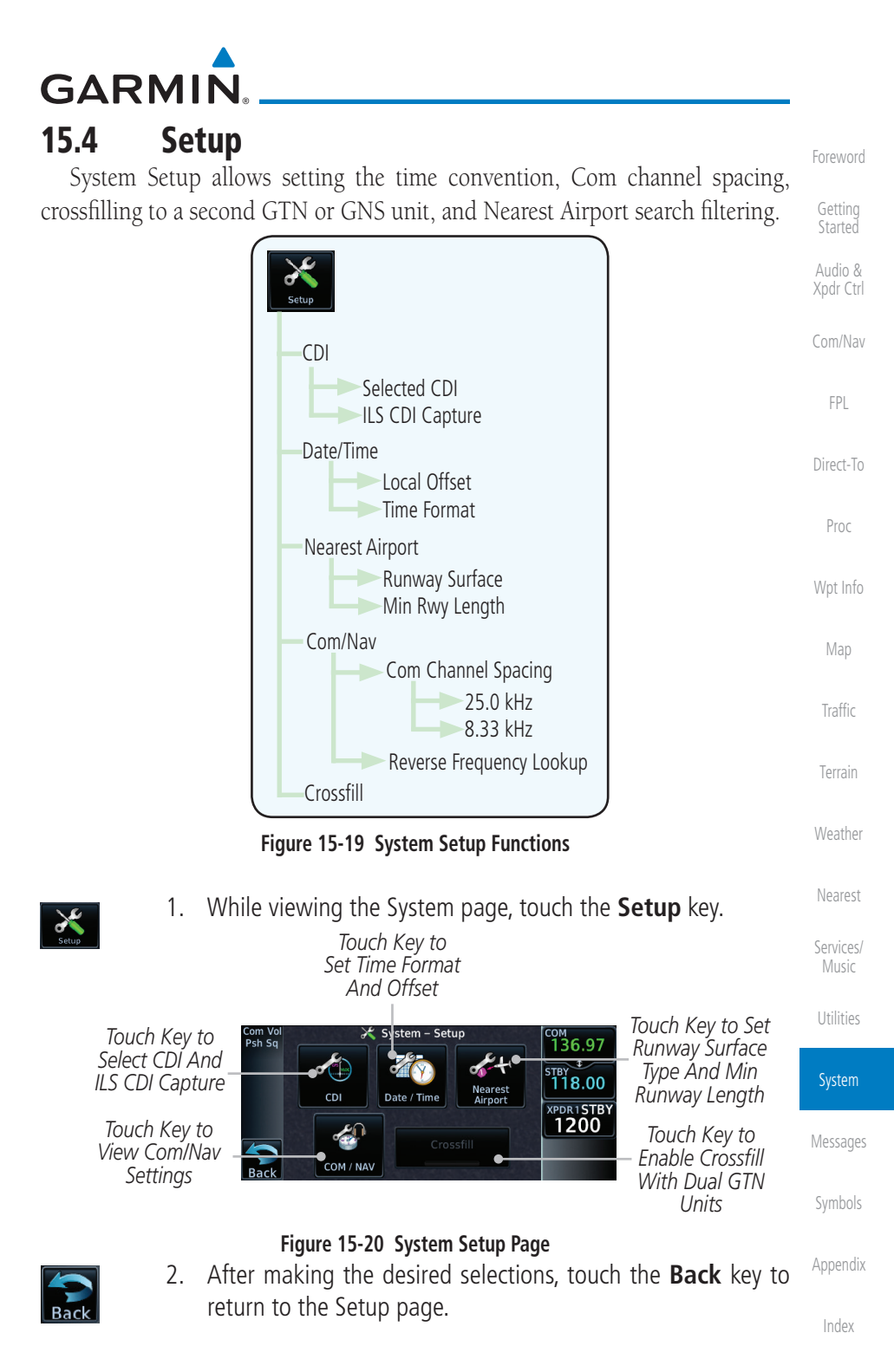

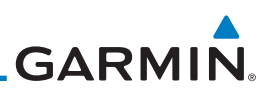

## 15.4.1 CDI Scale Selection

The CDI source and ILS CDI Capture type may be selected manually or automatically. The selected CDI Scale will be reflected in the annunciation bar at the bottom of the display.

CDI Scale Selection allows you to define the scale for the course deviation indicator (both on the GTN unit's on-screen CDI and the external CDI). The scale values represent full scale deflection for the CDI to either side. The default setting is "Auto." At this setting, the CDI scale is set to 2.0 NM during the "en route" phase of flight. Within 31 NM (terminal area) of your destination airport, the CDI scale linearly ramps down to 1.0 NM over a distance of 1 NM. Likewise, when leaving your departure airport the CDI scale is set to 1.0 NM and gradually ramps up to 2 NM beyond 30 NM (from the departure airport). During GPS approach operations the CDI scale gradually transitions down to an angular CDI scale. At 2.0 NM before the final approach fix (FAF), CDI scaling is tightened from 1.0 NM to the angular full scale deflection (typically the angular full-scale deflection is 2.0°, but will be as defined for the approach).

If a lower CDI scale setting is selected (i.e., 1.0 or 0.3 NM), the higher scale settings are not selected during ANY phase of flight. For example, if 1.0 NM is selected, the GTN unit uses this for en route and terminal phases and ramps down further during an approach. Note that the Horizontal Alarm (HAL) protection limits listed below follow the selected CDI scale, unless corresponding flight phases call for lower HAL. For example, if the 1.0 NM CDI setting is selected, full-scale deflection during approach will still follow the approach CDI scale settings.

| CDI Scale                       | Horizontal Alarm Limit |
|---------------------------------|------------------------|
| Auto (oceanic)                  | 2.0 NM                 |
| $\pm 2.0$ NM or Auto (en route) | 2.0 NM                 |
| ±1.0 NM or Auto (terminal)      | 1.0 NM                 |
| $\pm 0.3$ NM or Auto (approach) | 0.3 NM                 |

Messages

Getting

Audio &

Com/Nav

FPI

Direct-To

Proc

Map

Traffic

Weather

Services/ Music

Appendix

Indo

An "auto" ILS CDI selection allows the GTN unit to automatically switch the external CDI from the GPS receiver to the VLOC receiver, when intercepting the final approach course. Or, select "manual" to manually switch the external CDI connection, as needed (using the **CDI** key). If the unit is installed with a KAP140/KFC225 autopilot, automatic switching will not take place.

Table 15-4 CDI Scale and Horizontal Alarm Limits

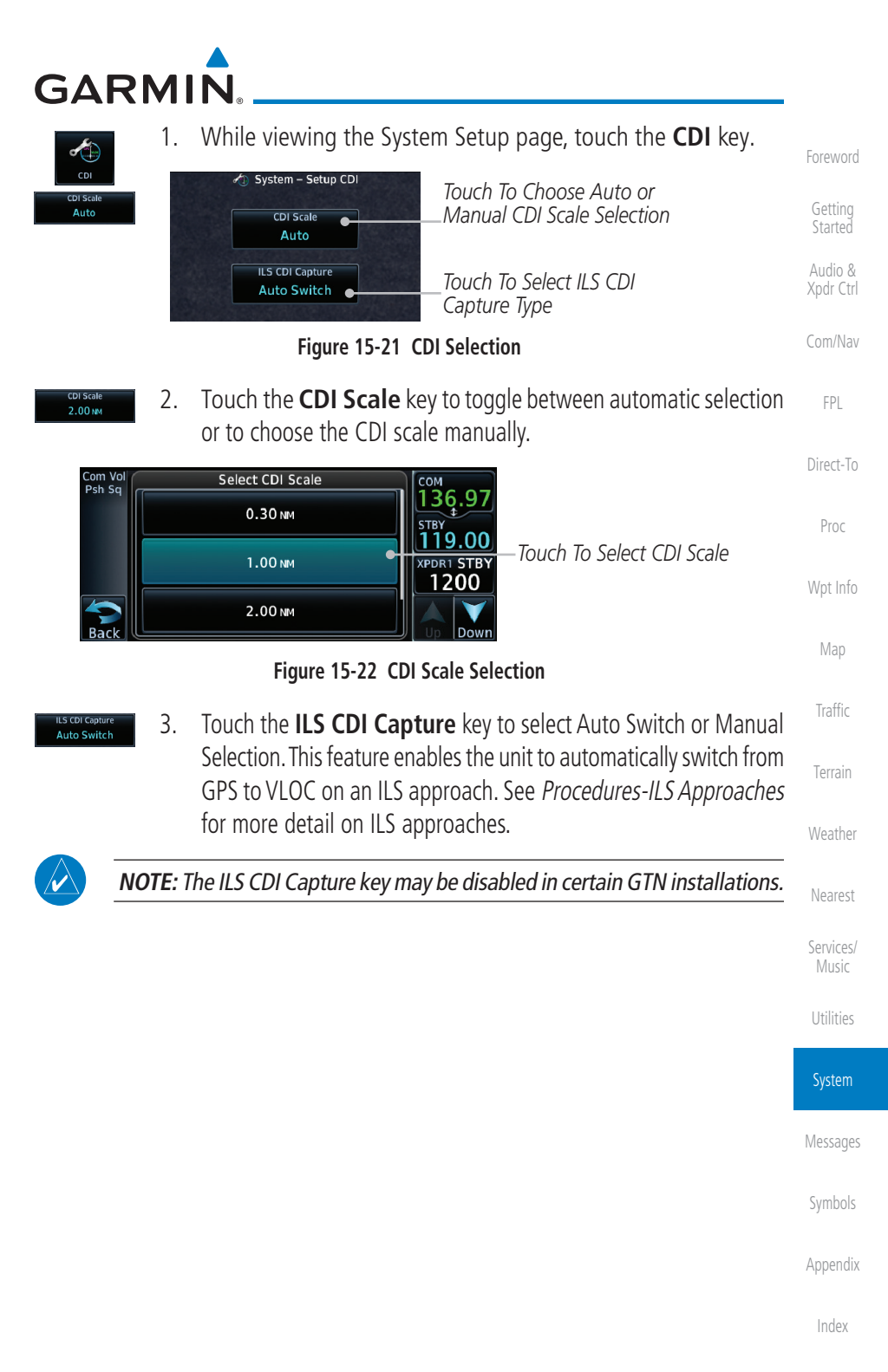

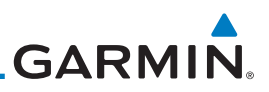

# 15.4.2 Date/Time

Getting Started The Date/Time setting provides selection of time format (local or UTC; 12- or 24-hour). UTC (also called "GMT" or "Zulu") date and time are calculated directly from the GPS satellites' signals and cannot be changed.

| Audio &<br>Xpdr Ctrl |                                 | System – Setup Date / Time<br>08-DEC-10Current Selected                                                                    |
|----------------------|---------------------------------|----------------------------------------------------------------------------------------------------|
| Com/Nav              |                                 | 21:53:59 LCL Date and Time                                                                                                 |
| FPL                  |                                 | +00:00 Touch To Select<br>Local Time Offset                                                                                |
| Direct-To            |                                 | Local 24 hour Time Format                                                                                                  |
| Proc                 |                                 | Figure 15-23 System Date and Time Setup                                                                                    |
| Wpt Info             | Date / Time                     | While viewing the System Setup page, touch the <b>Date/Time</b> key.                                                       |
| Мар                  | Local Offset 2.                 | While viewing the System Setup page, touch <b>Local Offset</b> to set the time offset for local time.                      |
| Traffic              | Enter 3.                        | Use the keypad to select the desired local offset and then touch <b>Enter</b> .                                            |
| Terrain              |                                 |                                                                                                    |
| Weather              | Time Format 4.<br>Local 12 hour | While viewing the System Setup page, touch the <b>Time Format</b> key to select local 12 hour, local 24 hour, or UTC time. |
| Nearest              |                                 | Select Time Format<br>Local 12 hour Touch Key to Select                                                                    |
| Services/<br>Music   |                                 | Local 24 hour                                                                                                    |
| Utilities            |                                 | υτς                                                                                                    |
|                      |                                 | Figure 15-24 Select System Time Format                                                                                     |
| System               | 5.                              | Touch the key for the desired time format.                                                                                 |
| Messages             |                                 |                                                                                                    |
| Symbols              |                                 |                                                                                                    |
| Appendix             |                                 |                                                                                                    |
| Index                |                                 |                                                                                                    |

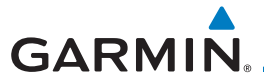

# 15.4.3 Nearest Airport Criteria

Nearest Airport Criteria defines the surface type and minimum runway length used when determining the 25 nearest airports to display on the Nearest Airport Page. A minimum runway length and/or surface type may be entered to prevent airports with small runways, or runways that do not have an appropriate surface, from being displayed. The default settings are "0 feet (or meters)" for runway length and "any" for runway surface type.

While viewing the System Setup page, touch the Nearest 1. FPI Airport key. 🛷 System – Setup Nearest Airport Direct-To Touch To Select Runway Surface Runway Surface Type Hard / Soft Proc Minimum Runway Length Touch To Select Minimum 0 FT Runway Length Figure 15-25 Select Nearest Airport Criteria Touch the **Runway Surface** key to display the options. Touch 2. Hard Only the desired surface type. Traffic Select Runway Surface Touch to Select Anv Any Runway Surface Touch to Select Hard Hard Only Runway Surfaces Only Touch to Select Hard or Services/ Hard / Soft Soft Runway Surfaces Touch to Select Water Utilities Surfaces Only (Not Shown)

### Figure 15-26 Nearest Airport Runway Surface Type

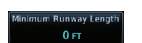

 Touch Minimum Runway Length to display the keypad for selecting the minimum runway length. Select the desired minimum runway length with the numeric keypad. A selection of "0" will allow any length.

Appendix

System

Audio &

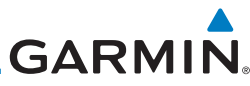

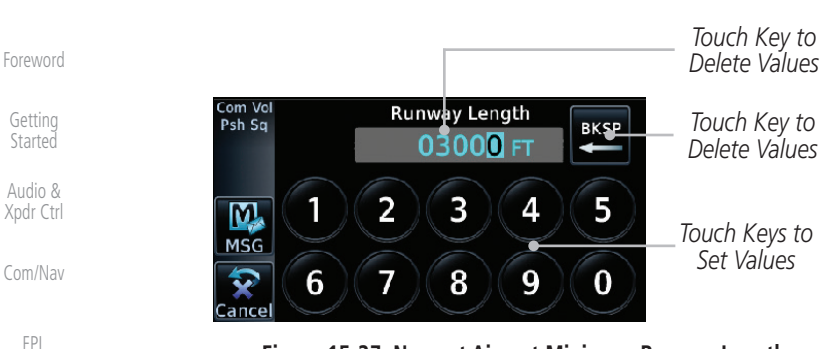

Figure 15-27 Nearest Airport Minimum Runway Length

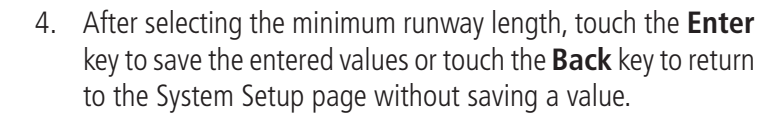

#### Proc

Direct-To

Nnt Info

Traffic

# 15.4.4 Com/Nav Setup

### 15.4.4.1 Com Channel Spacing

Com transceiver channel spacing may be selected between 8.33 kHz and 25.0 kHz.

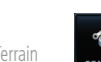

1. While viewing the System Setup page, touch the **Com/Nav** key.

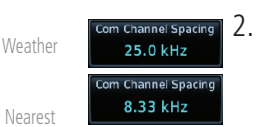

Touch **COM Channel Spacing** to toggle between 8.33 kHz and 25.0 kHz channel spacing.

Services/ Music

Utilities

#### System

Messages

Symbols

Appendix

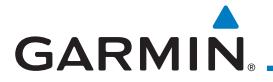

### 15.4.4.2 Reverse Frequency Lookup

The identifier and frequency type will be shown for the selected Com and Nav frequencies for the nearest stations that are in the database when the unit is receiving a valid position input. Station Identifiers with a "+" sign will have more stations associated with this frequency than just the type displayed.

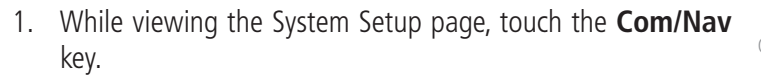

Touch the **Reverse Frequency Lookup** key to toggle the 2. se Frequency Lookup function. Direct-To Identifier and Type Shown Proc For Freqs In System - Setup COM / NAV 台 Database. COM Channel Spacing The "+" Sian 25.0 kHz Indicates XPDR STBY More Stations **Reverse Frequency** Associated Reverse Frequency Lookup With This Traffic Lookup Selected Frequency. Figure 15-28 Reverse Frequency Lookup Selected

Weather

Audio &

FPI

Nearest

Services/ Music

Utilities

System

Messages

Symbols

Appendix

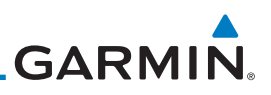

#### Crossfill 15.4.5

Dual units may be interfaced to crossfill information between the two units. This option will not be available unless dual units are configured.

When Crossfill is turned on with one GTN, it is automatically turned on in the other GTN. Some items are always crossfilled regardless of the crossfill setting; others are dependent on the crossfill setting.

The GTN can be can also be interfaced with the GNS 400W/500W units. The Com/Nav GTN can automatically send the Active Flight Plan and active Direct-To course to the GNS unit. The GTN User Waypoints can be manually sent to the GNS unit. The GNS unit can manually send its User Waypoints to the GTN unit. Waypoint names longer than six characters, or duplicates, sent from the GTN unit to the GNS unit will replace some characters with a "+" sign, while leaving significant characters to aid in identification (such as, USR003 becomes US+003).

> Upon crossfill being activated, the GTNs may take up to 10 seconds NOTE: to crossfill the flight plans. The pilot must verify the flight plan in each unit prior to use. The GTN and GNS units must have databases with the same cycle.

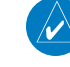

N

NOTE: When GPS navigation is lost in either unit, crossfilling may not be available until GPS is restored in both units. Crossfilling will resume once the flightplan is changed on one of the units or crossfill is re-enabled.

#### 15.4.5.1 GTN-to-GTN Crossfilling

This data is always crossfilled:

- User waypoints
- Flight plan catalog
- · Alerts (traffic pop-up acknowledgement, missed approach waypoint pop-up acknowledgement, altitude leg pop-up acknowledgement)
  - External sensors (transponder status and commands, synchro heading)
  - System setup:
    - User-defined NAV frequencies to store favorites
    - Date/Time convention
- Nearest airport criteria
  - Units (Nav angle, Fuel, and Temperature)
  - User-defined COM frequencies to store favorites
    - CDI Scale setting
    - ILS CDI Capture setting

Getting Audio &

Xpdr Ctrl

Direct-To

FPI

Proc

Wpt Info

Weather

Services/ Music

Appendix

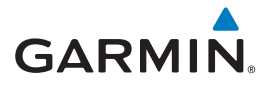

This data is crossfilled only if crossfill is turned on by the pilot:

• Active navigation (flight plan)

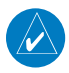

Crossfill

**NOTE:** There is an installer option to turn on a system message that will be provided anytime crossfill is turned off to alert the pilot that flight plans are not being crossfilled.

1. While viewing the System Setup page, touch the **Crossfill** key to toggle between Enabled and Disabled Crossfill.

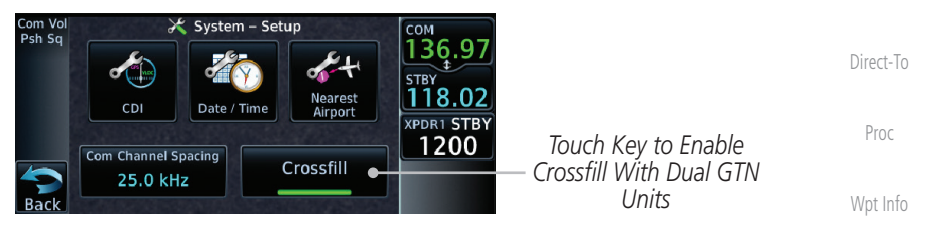

Figure 15-29 Selecting Crossfill

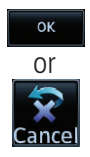

 When Crossfill is about to be enabled, you will be prompted to note that data will be overwritten in the other unit. Touch OK to enable Crossfill or touch Cancel to return to the System Setup page without enabling Crossfill.

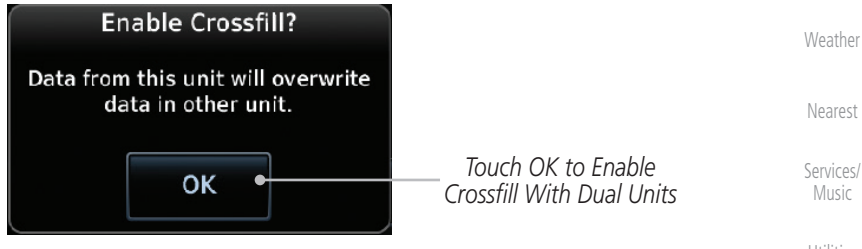

Figure 15-30 Confirming Crossfill Selection

System

Traffic

Audio &

Messages

Symbols

Appendix

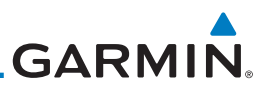

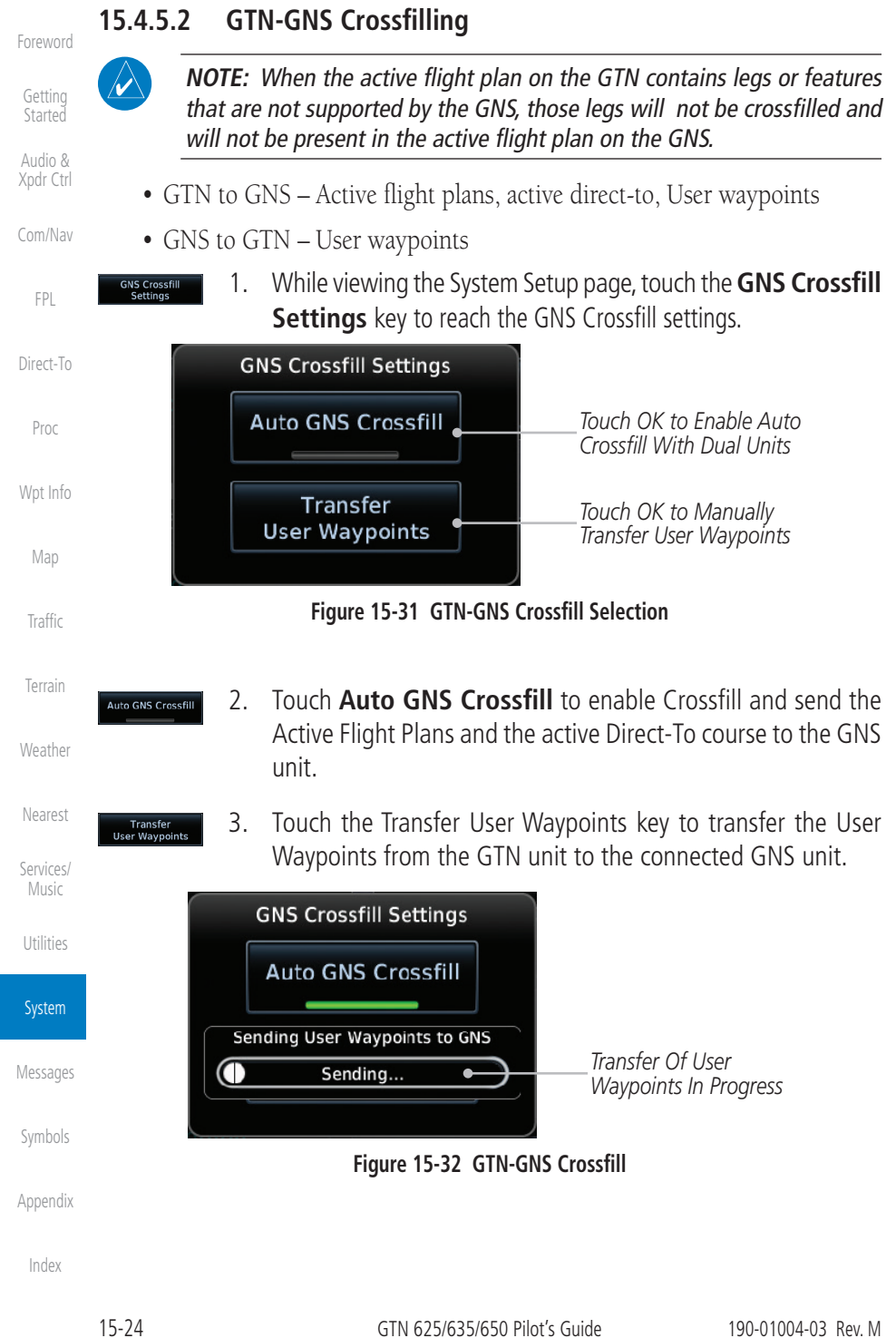

# GARMIN **Alerts Settings** 15.5

The Alerts Setup page controls two functions: Arrival Alerts and Airspace Alerts. Arrival Alerts, when active, will generate a message when the aircraft is within the selected proximity of the destination. Airspace Alerts generate a message and filtering of the Nearest Airspace list. The altitude component of Airspace Alerts are dependent on both aircraft and airspace altitude and the values set for the Altitude Buffer.

- Arrival 15.5.1
  - While viewing the Setup page under the Systems heading, 1. touch the Alerts key.

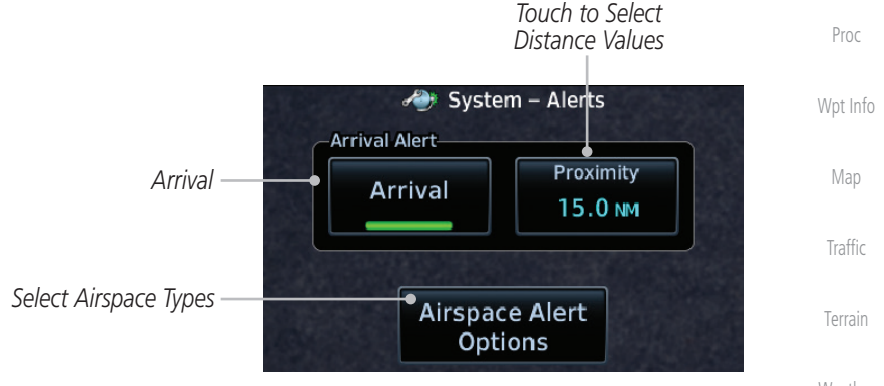

Figure 15-33 Alerts Setup Page

Touch the **Arrival** key to toggle activation. A green bar will 2. appear when it is active.

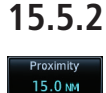

Arrival

# Proximity

Touch the **Proximity** key to set the Destination Proximity distance values. A numeric keypad will appear. Select the desired values and then touch Enter.

Selected Proximity Value

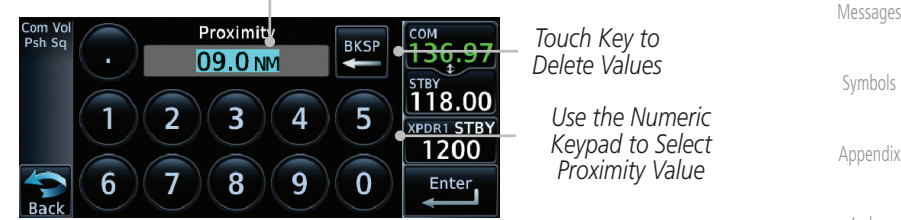

Figure 15-34 Arrival Alert Proximity Selection

FPI

Direct-To

Weather

Nearest

Services/

Utilities

#### System

Appendix

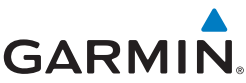

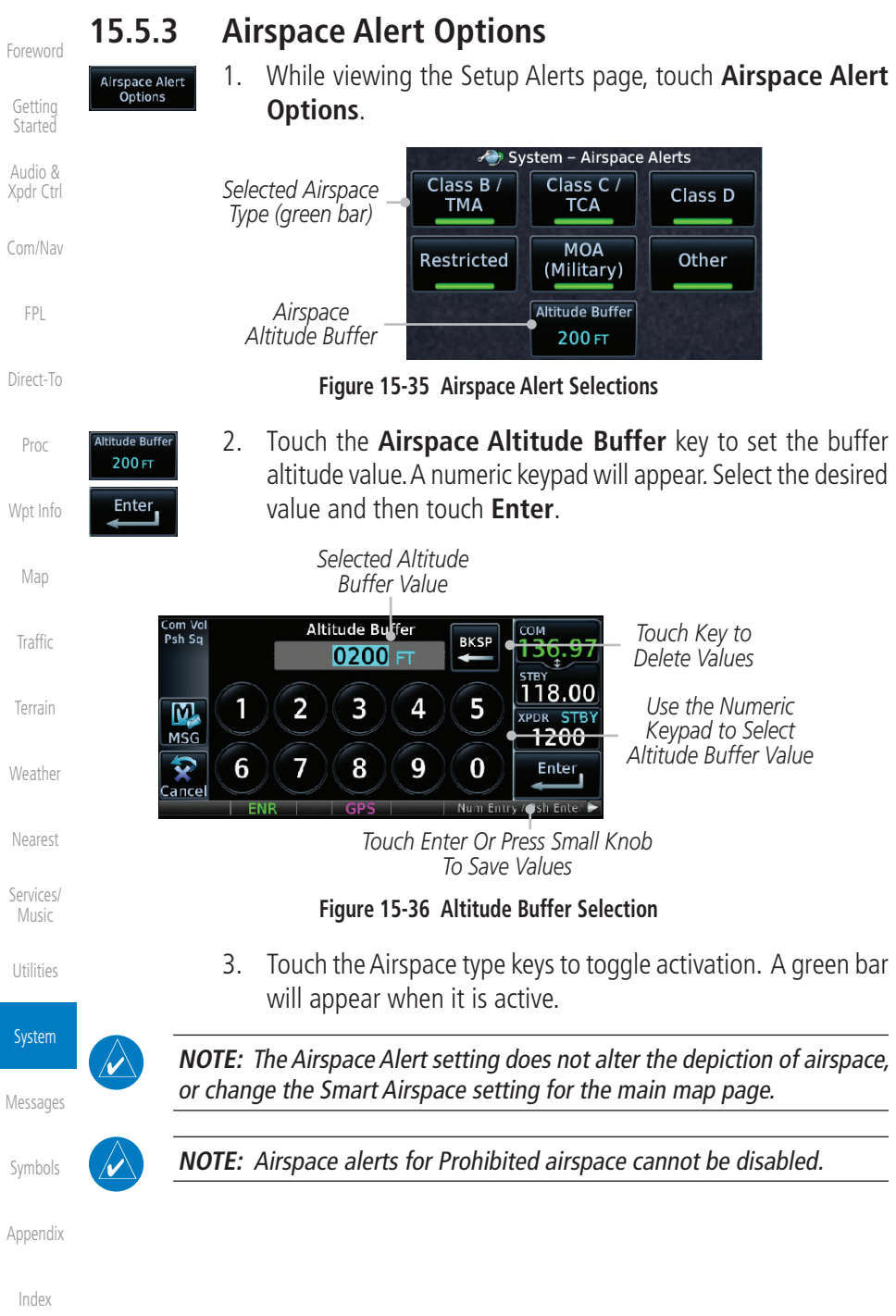

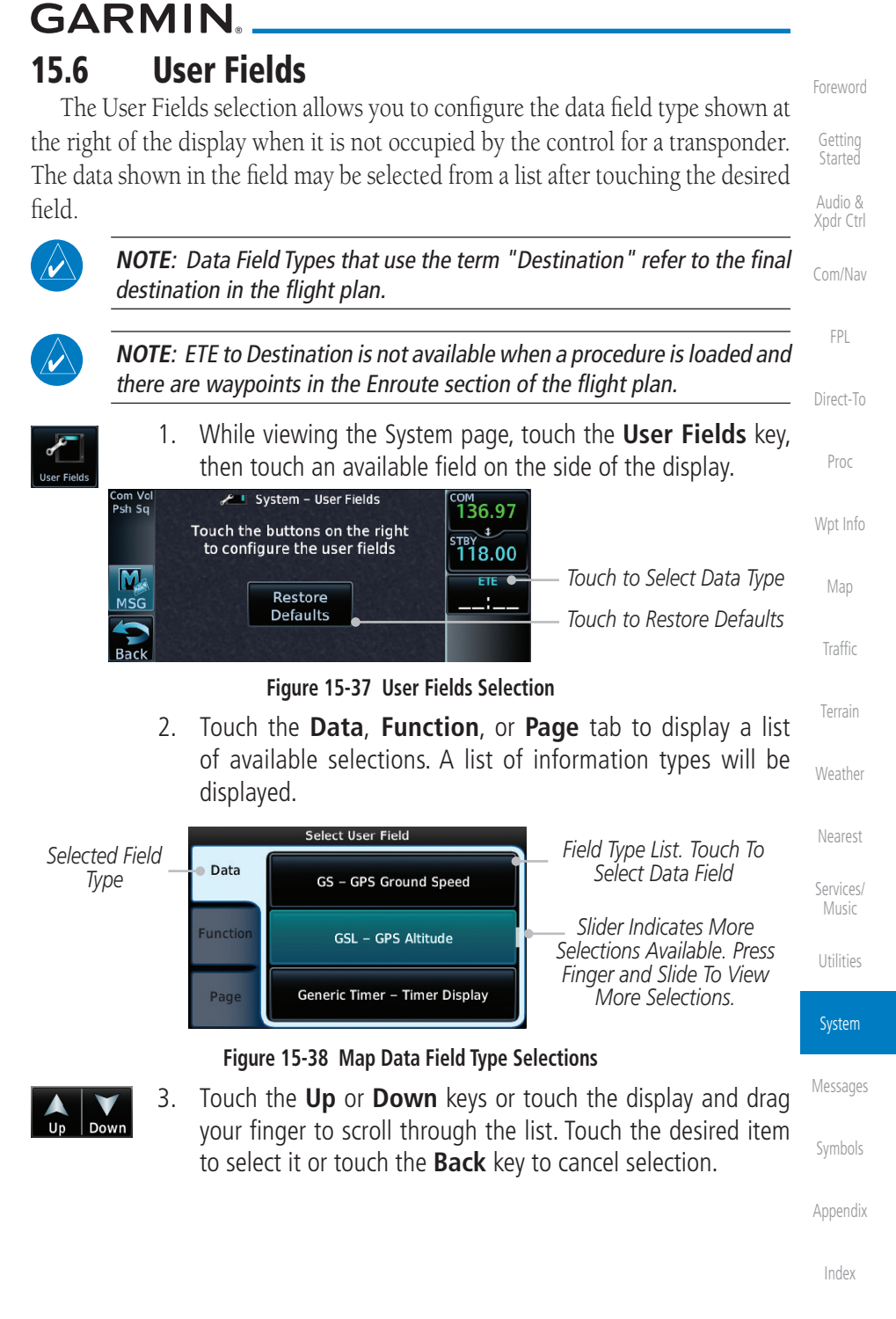

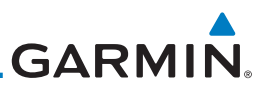

| Foreword           | Data Field                                         | I Туре                                |
|--------------------|----------------------------------------------------|---------------------------------------|
| 101CHOID           | ACTV WPT - Active Waypoint                         | MSA - Minimum Safe Altitude           |
| Getting<br>Started | B/D APT - BRG/DIS from Dest APT <sup>1</sup>       | NAV/COM - Active NAV/COM FREQ         |
| Audio &            | BRG - Bearing to Current Waypoint                  | OAT (static) - Static Air Temperature |
| Xpdr Ctrl          | DIS - Distance to Current Waypoint                 | OAT (total) - Total Air Temperature   |
| Com/Nav            | DIS to Dest - Distance to Destination <sup>2</sup> | RAD ALT - Radar Altimeter             |
|                    | DTK - Desired Track                                | Time - Current Time                   |
| FPL                | ESA - Enroute Safe Altitude                        | Time to TOD - Time to Top of Descent  |
| Direct-To          | ETA - Estimated Time of Arrival                    | TKE - Track Angle Error               |
| Direct To          | ETA at Dest - ETA at Destination                   | TRK - Track                           |
| Proc               | ETE - Estimated Time Enroute                       | Trip Timer - Timer Display            |
|                    | ETE to Dest - ETE to Destination                   | VOR/LOC - Tuned VOR/LOC Info          |
| Wpt Info           | Fuel Flow - Total Fuel Flow                        | VSR - Vertical Speed Required         |
| Мар                | GS - GPS Ground Speed                              | Wind - Wind Speed and Direction       |
| 1                  | GSL - GPS Altitude                                 | XTK - Cross Track Error               |
| Traffic            | Generic Timer - Timer Display                      | OFF - Do Not Display Data Field       |
| Torrain            | Table 15-5 Data Field Ty                           | ypes of Information                   |
| Terrain            | Note 1: B/D APT is the                             | straight line distance.               |
| Weather            | Note 2: Dist to DEST is                            | the distance along the flight plan.   |
| Nearest            | Function Fie                                       | eld Type                              |
| C . I              | CDI - Course Deviation Indicator                   | OBS/Suspend/Unsuspend Button          |
| Services/<br>Music | Flap Override - Flap Override 1                    | On Scene - "On Scene" Mode Toggle     |
| Utilitios          | GPWS Inhibit - GPWS Inhibit <sup>1</sup>           | TAWS Inhibit - TAWS Inhibit           |
| Oundes             | G/S Inhibit - G/S Inhibit <sup>1</sup>             | Gen Timer - Generic Timer Control     |
| System             | HTAWS RP Mode - HTAWS RP Mode <sup>2</sup>         | OFF - Do Not Display Data Field       |
|                    | Table 15-6 Function Field                          | Types of Information                  |
| Messages           | Note 1: With TAWS-A e                              | enabled                               |
| Symbols            | Note 2: With HTAWS e                               | nabled                                |
| Appendix           |                                                    |                                       |
| Index              |                                                    |                                       |

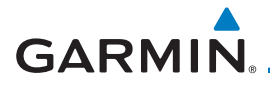

| Page Field                      | Туре                            | Foreword           |
|---------------------------------|---------------------------------|--------------------|
| Blackout Mode                   | Utilities - Utilities Page      | loichoid           |
| DFLT NAV - Default Navigation   | Checklist - Checklist Page      | Getting<br>Started |
| Flight Plan - Flight Plan Page  | Fuel PLAN - Fuel Planning Page  | Audio &            |
| Map - Map Page                  | SCHED MSG - Scheduled Messages  | Xpdr Ctrl          |
| Nearest - Nearest Page          | Trip PLAN - Trip Planning Page  | Com/Nav            |
| NEAR APT - Nearest Airport Page | VCALC - VCALC Page              |                    |
| PROC - Procedures Page          | User FREQ - User Frequencies    | FPL                |
| Approach - Approach Page        | WPT INFO - Waypoint Information | Direct Te          |
| Arrival - Arrival Page          | Weather - Weather Page          | Direct-10          |
| Departure - Departure Page      | CNXT WX - Connext WX Page       | Proc               |
| Backlight - Backlight Page      | FIS-B WX - FIS-B Weather Page   |                    |
| Services - Services Page        | Stormscope - Stormscope Page    | Wpt Info           |
| Traffic - Traffic Page          | SiriusXM WX - Sirius XM WX Page | Man                |
| Terrain - Terrain Page          | OFF - Do Not Display Page Field | iviap              |

#### Table 15-7 Page Field Types of Information

Traffic

Terrain

Weather

Nearest

Services/ Music

Utilities

System

Messages

Symbols

Appendix

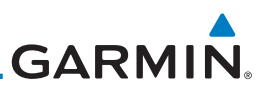

# 15.7 Units Settings

The Units Setup page allows you to select the conventions for the various units that are displayed.

|                      | Units Type               | Units Values                                                                      |
|----------------------|--------------------------|-----------------------------------------------------------------------------------|
| Audio &<br>Xpdr Ctrl | Altitude/Vertical Speed  | Feet(FT/FPM), Meters (M/MPS)                                                      |
| Com/Nav              | Distance/Speed           | Nautical Miles (NM/KT), Kilometers (KM/KPH), Statue Miles (SM/MPH)                |
| FPL                  | Fuel <sup>1</sup>        | Gallons (GAL), Imperial Gallons (IG), Kilograms (KG), Liters (LT), or Pounds (LB) |
| Direct-To            | Nav Angle <sup>1</sup>   | Magnetic (°), True (°T), User (°u)                                                |
| Proc                 | Magnetic Variation       | Enter numeric value, E or W                                                       |
|                      | Position Format          | LAT/LON, MGRS, UTM                                                                |
| Wpt Info             | Pressure                 | Inches of Mercury (IN), Hectopascals (HPA), Millibars (MB)                        |
| Мар                  | Temperature <sup>1</sup> | Celsius (°C) or Fahrenheit (°F)                                                   |

### Table 15-8 System Units Setup

<sup>ic</sup> Note 1: Only these unit types will be crossfilled in dual GTN installations.

#### Terrain

Weather

Services/

Music

System

Messages

Getting

# 15.7.1 Setup Units

Use these settings to set the units for values displayed in the unit operation.

1. While viewing the System page, touch the **Units** key.

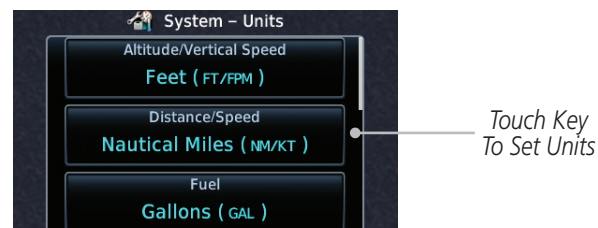

### Figure 15-39 System Units Page

2. Touch the key for the desired units. A window with a list of unit values will appear. Touch the desired value on the list.

|          | Select NAV Angle Units | Select Temperature Units | Select Fuel Units | Select Position Format |
|----------|------------------------|--------------------------|-------------------|------------------------|
| Symbols  | Magnetic (°)           | Celsius (°c)             | Gallons ( GAL)    | LAT / LON              |
|          | True (°т)              | Fahrenheit (°r)          | Pounds ( LB)      | MGRS                   |
| Appendix | User (°u)              |                          |                   | UTM                    |

# GARMIN.

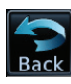

3. After making the desired selections, touch the **Back** key to return to the Setup page.

# 15.7.2 Setting a User-Configured (Manual) Nav Angle

There are three variation (heading) options: Magnetic, True, and User. If "Magnetic" is selected, all track, course and heading information is corrected to the magnetic variation computed by the GPS receiver. The "True" setting references all information to true north. The "User" selection allows the pilot to enter values between 0° and 179° E or W. When configured by the installer, there may also be a fourth option: External. If "External" is selected, the GTN Nav Angle will be synchronized with the on-side MFD.

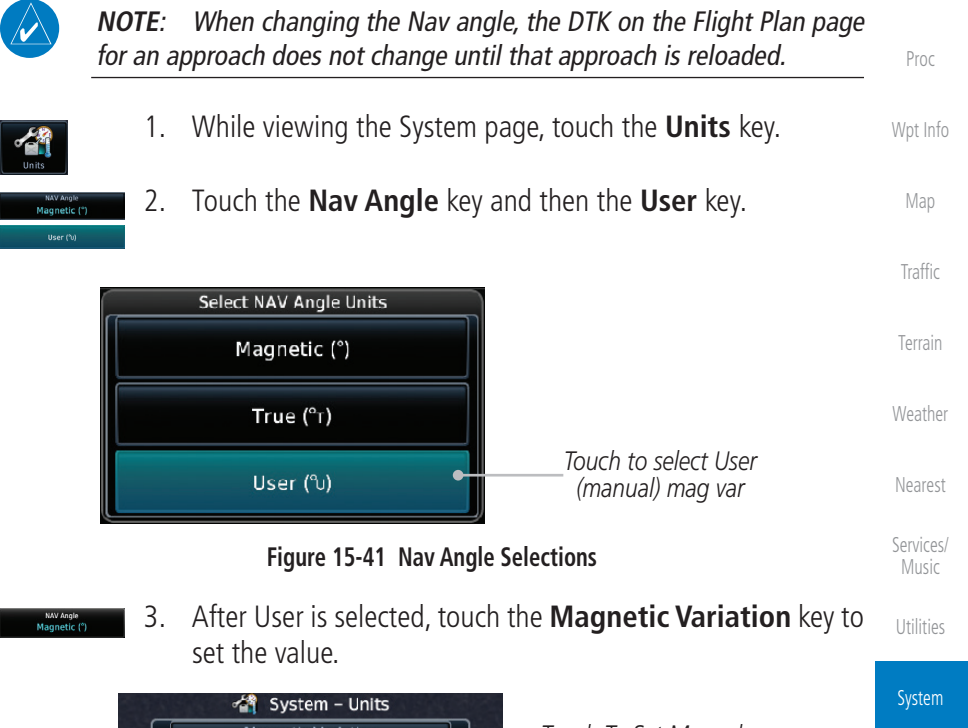

|       | 😭 System – Units             |                                | Jystein  |
|-------|------------------------------|--------------------------------|----------|
|       | Magnetic Variation<br>0°E    | Touch To Set Manual<br>Mag Var | Messages |
| S. A. | NAV Angle<br>User ( ⁰∪ )     | User Nav<br>Angle Selected     | Symbols  |
|       | Position Format<br>LAT / LON |                                | Appendix |
|       |                              |                                |          |

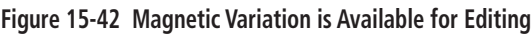

Audio &

Com/Nav

FPL

Direct-To

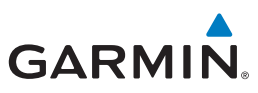

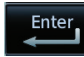

Touch the keys on the numeric keypad to set the Magnetic 4. Variation and then touch **Enter** 

Getting

- Audio &
- Com/Nav
  - FPI
- Direct-To

Proc

Weather

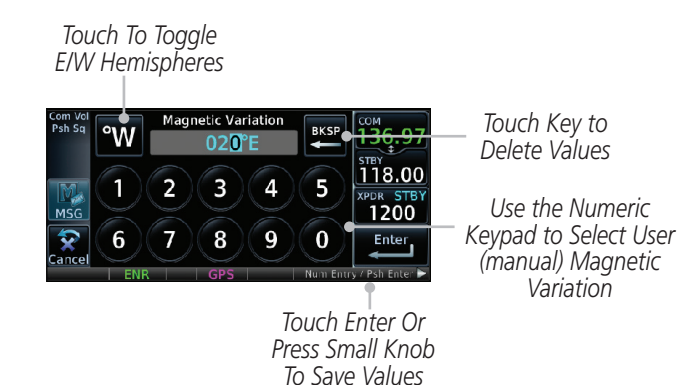

### Figure 15-43 Numeric Keypad for Setting Manual Magnetic Variation

The User Nav Angle value will be used for all angular values. 5. Remember to change the value when traveling to an area requiring another value.

#### 15.7.3 Position Format Selection

There are three Position Formats available: Lat/Lon, the Military Grid Reference System (MGRS), and the Universal Transverse Mercator (UTM) grid system. The format selected will be shown in all locations where position information is shown

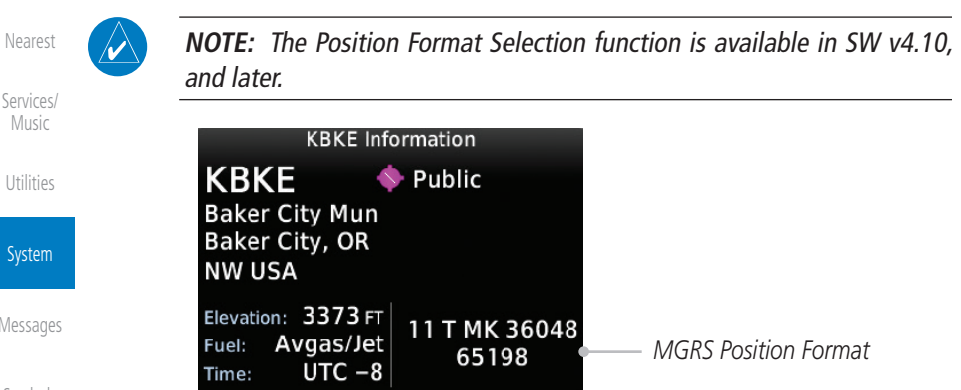

Figure 15-44 MGRS Position Format Shown On Waypoint Info Page

Appendix

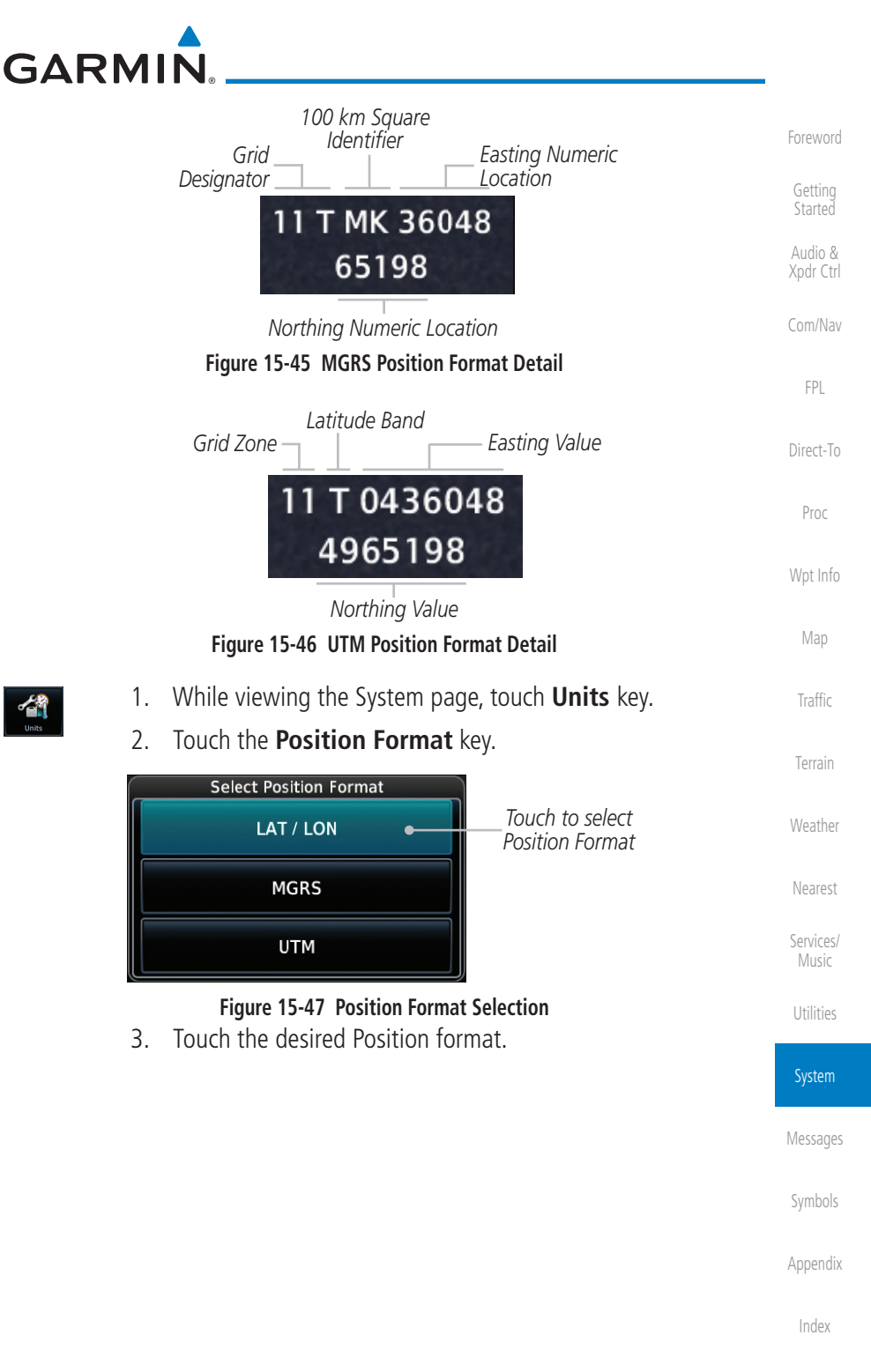

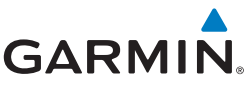

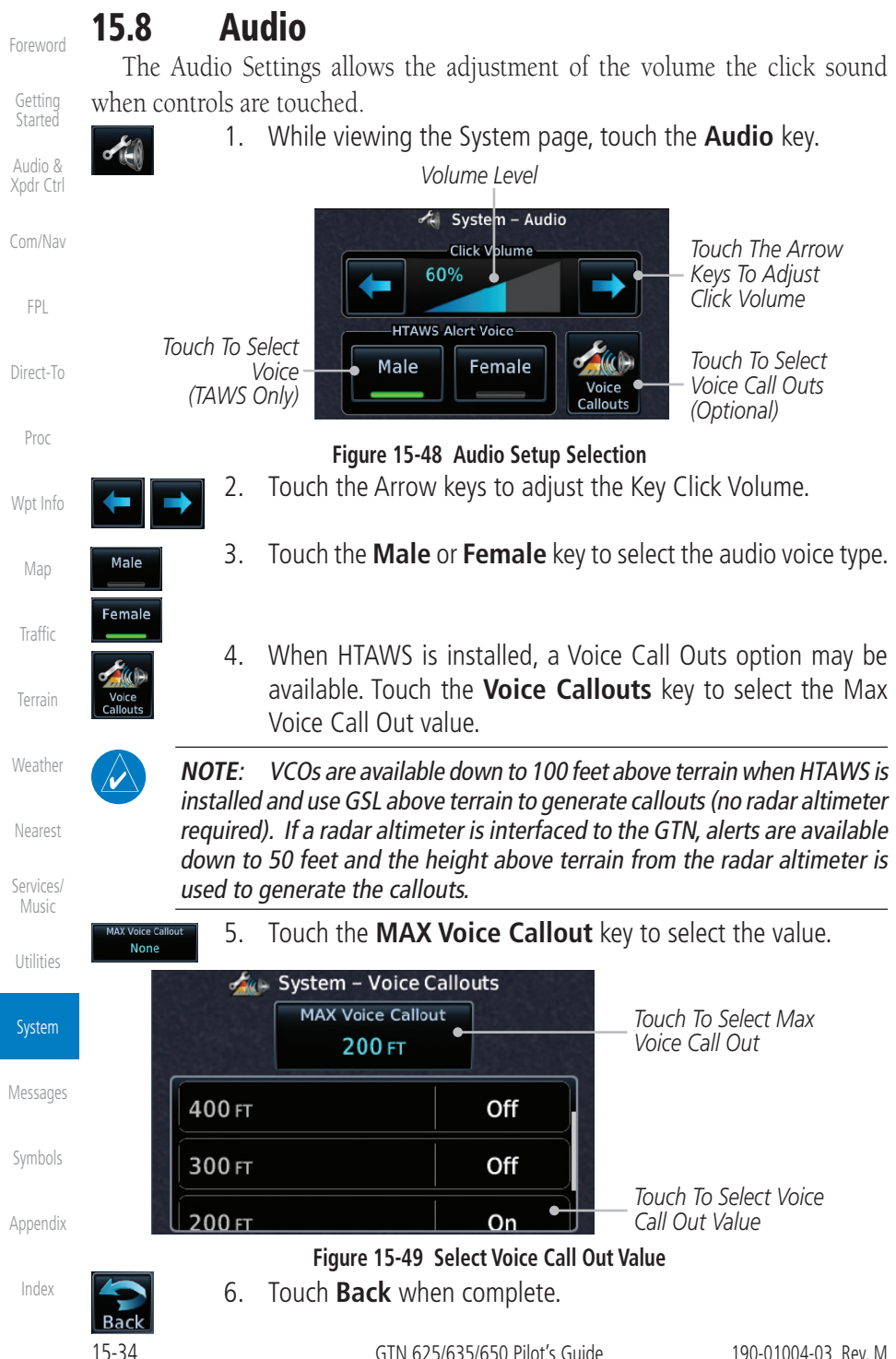

# GARMIN **Backlight Settings** 15.9

The backlighting of the display and bezel keys can be adjusted automatically or manually. The default setting (automatic backlighting adjustment) uses photocell technology to automatically adjust for ambient lighting conditions. Photocell calibration curves are pre-configured to optimize display appearance through a broad range of cockpit lighting conditions. A manual offset creates a deviation form the normal curve. Manual adjustments may be made from +100% to -10%. The negative adjustment is limited to prevent the backlight from being accidently decreasing the backlight to the point where the display of information could not be seen.

The backlight offset function is not available when a dimmer input is active. The GTN is capable of accepting lighting inputs from the built-in photocell, aircraft dimmer bus, or both. If the lighting is not satisfactory, contact the installer to adjust the curves.

Manual backlighting adjustment can be accomplished using the existing instrument panel dimmer bus or the following procedures.

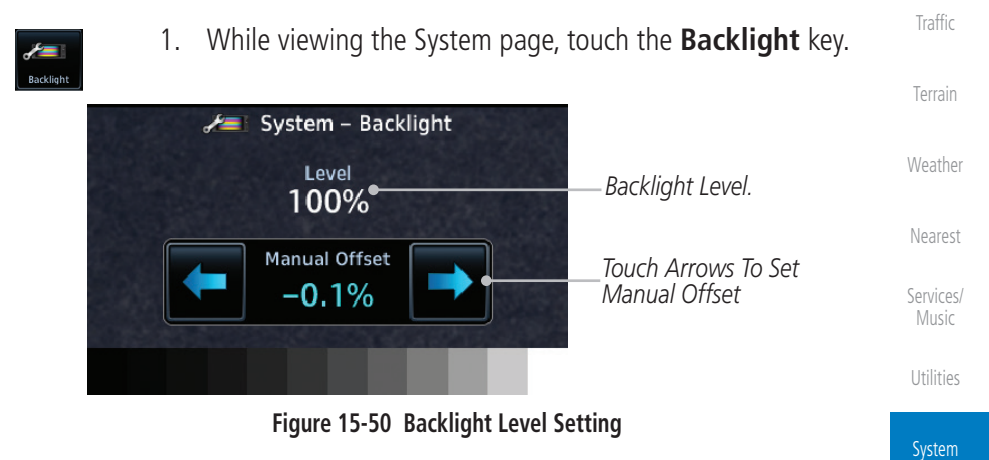

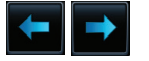

Touch the Manual Offset Arrow keys to set the Manual 2. Offset level.

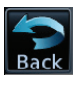

After making the desired selections, touch the **Back** key to 3. return to the Setup page.

Appendix

Messages

FPI

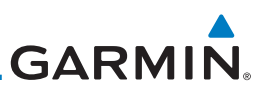

#### 15.10 Connext Setup - GSR 56

This page provides information about the GSR 56 and the Connext Registration page. See section 15.3.3 for more details.

access the GSR 56 LRU Status page.

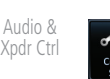

Com/Nav

FPI

Direct-To

Proc

Getting

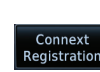

2.

also configure the Flight Stream's Bluetooth.

1.

Touch **Connext Registration** to set up the Connext account. Follow the information provided in section 15.3.3.

1. While viewing the System page, touch Connext Setup to

#### 15.11 Connext Setup - Flight Stream 210 and 510

The GTN interfaces with the Flight Stream 210 Bluetooth transceiver and

The Flight Stream 510 also includes a Wi-Fi transceiver for updating databases. Refer to section 18.2 for more information on updating databases with a Flight Stream 510. The GTN can configure the Flight Stream 510's

While viewing the System page, touch **Connext Setup** and

then the Flight Stream 210 or Flight Stream 510 key.

Flight Stream 510 wireless datacard. Using a Flight Stream and the GTN, flight plans are sent and received over Bluetooth. In addition, GPS position is provided from the GTN and attitude is forwarded from a connected GDU. The GTN can

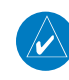

**NOTE**: Refer to the Flight Stream product page on the Garmin website for portable device compatibility.

Wpt Info

Traffic

Weather

Services/ Music

System

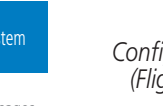

 $\checkmark$ 

Wi-Fi.

Appendix

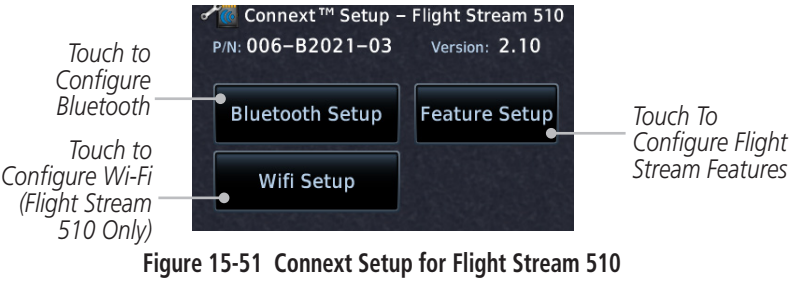

Turning Flight Plan imports off will remove the ability of the GTN NOTE: to receive flight plans from the Flight Stream. This could be used if there are repeated erroneous attempts by a portable device application to send flight plans to the GTN.

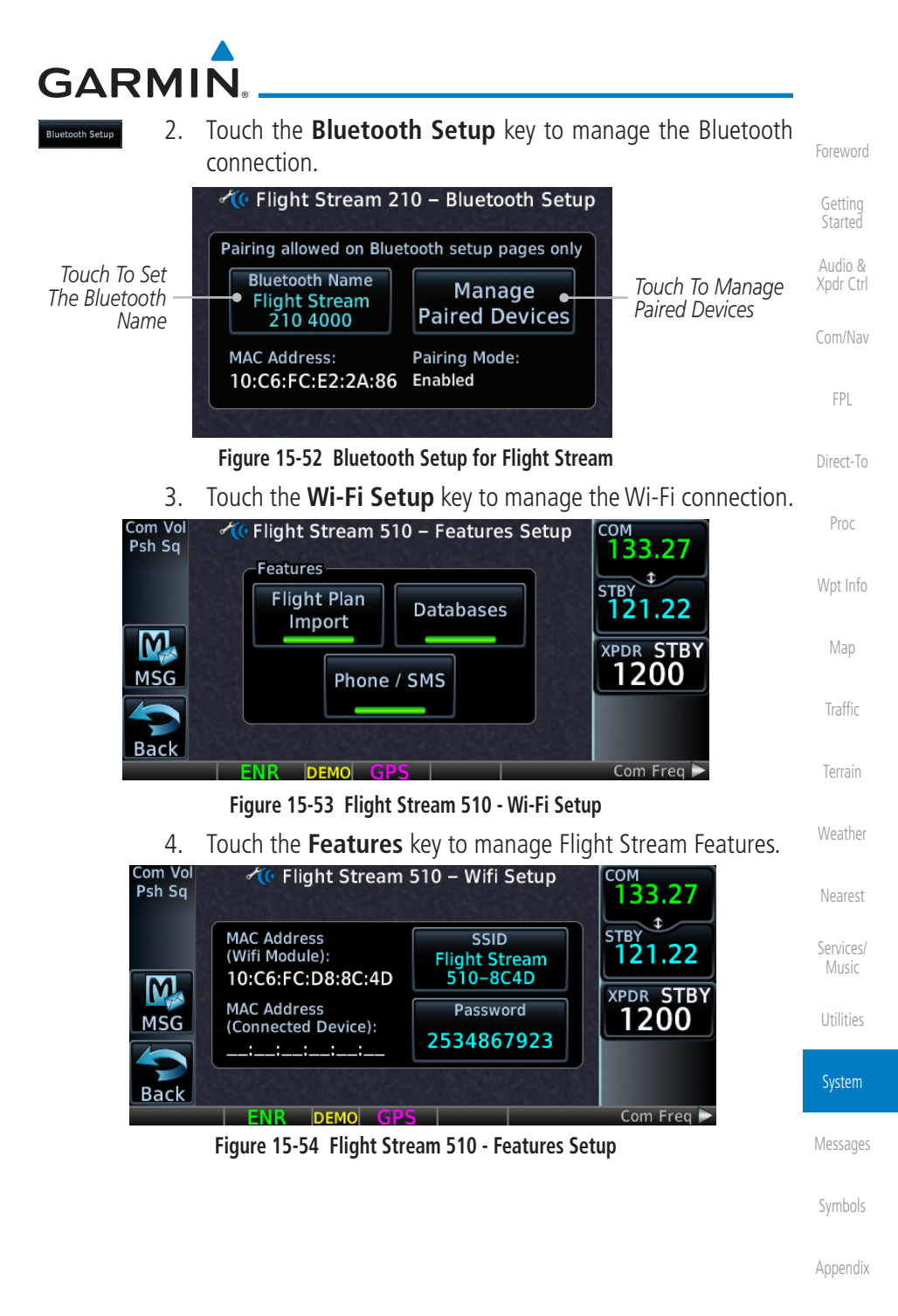

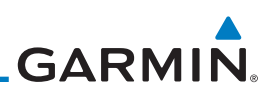

# 15.11.1 Operation

Data output from the GTN and Flight Stream occurs automatically and requires no pilot action (such as, flight plan, GPS position, and attitude). Additionally, ADS-B traffic and weather can be output from the Flight Stream when connected to a GDL 88 or GTX 345 and XM WX and SiriusXM satellite radio information can output when connected a GDL 69. From the Connext Setup page, the pilot can enable/disable flight plan importing, change the Flight Stream Bluetooth name, and manage paired devices. The Flight Stream 210 and 510 also support sending and receiving GSR 56 SMS messages and controlling the GSR 56 Iridium phone when used with a compatible portable application.

From the Connext Setup page, the pilot can enable/disable Flight Stream features (flight plan importing, phone/SMS, and database transfers), setup Flight Stream Bluetooth and Wi-Fi, and manage paired Bluetooth devices.

On the GTN's Paired Devices page, the device status indicates if the portable device is connected and communicating with the Flight Stream. The "Auto-Reconnect" setting determines if the Flight Stream will automatically connect to up to four devices when in range. When this setting is disabled, the pilot must initiate the connection from the device. For devices that always reconnect automatically, this setting will not be shown. Removing a device from this page by pressing "Remove" will require the device to be paired again before transferring data.

**NOTE:** If the pairing is removed from either device (portable device or GTN) it must be removed on the other device before a new pairing to that same device is established again. Essentially, pairing must be removed on both devices before repairing.

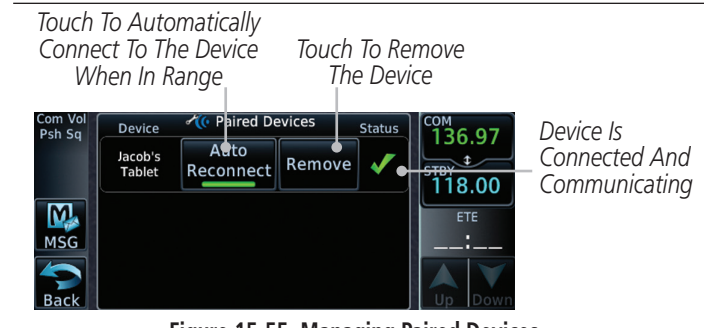

Figure 15-55 Managing Paired Devices

Appendix

Index

Com/Nav

FPI

Direct-To

Proc

Wpt Info

Мар

Traffic

Terrain

Weather

Vearest

Services/ Music

Utilities

System

,

uch

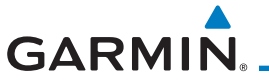

# 15.11.2 Pairing a Device

New devices can only be paired with the Flight Stream when it is in "Pairing Mode." The Flight Stream will be in pairing mode when the GTN is navigated to the Connext Setup page and/or the Manage Paired Devices page. The pairing must be initiated by the portable device. Pop-ups displayed on the portable device and GTN will be displayed to confirm the pairing.

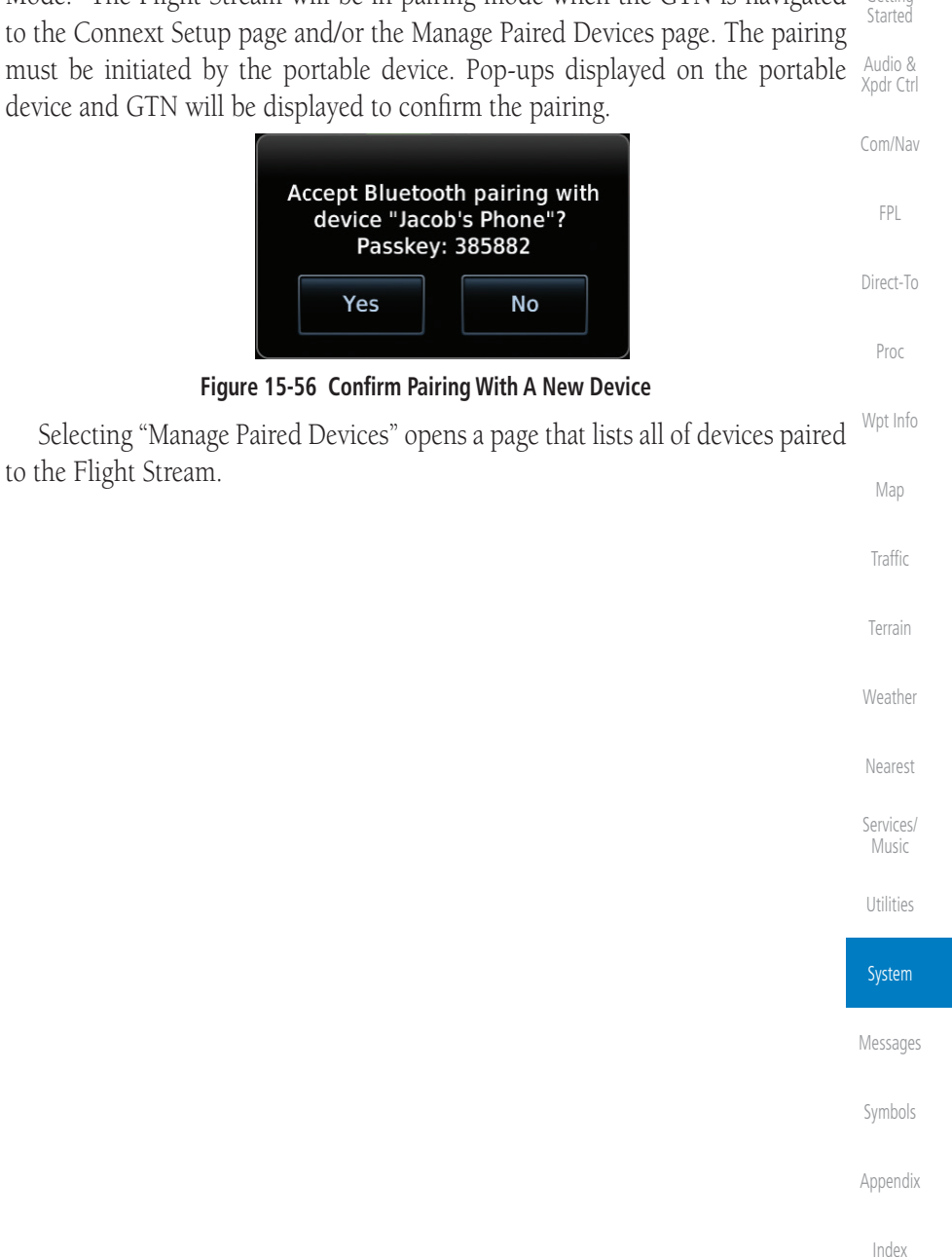

# **15.12 Connext Setup - Other Bluetooth Devices**

Foreword

Getting

Proc

The GTN can also configure the Bluetooth transceiver in other units, such as the GTX 345.

**GARMIN** 

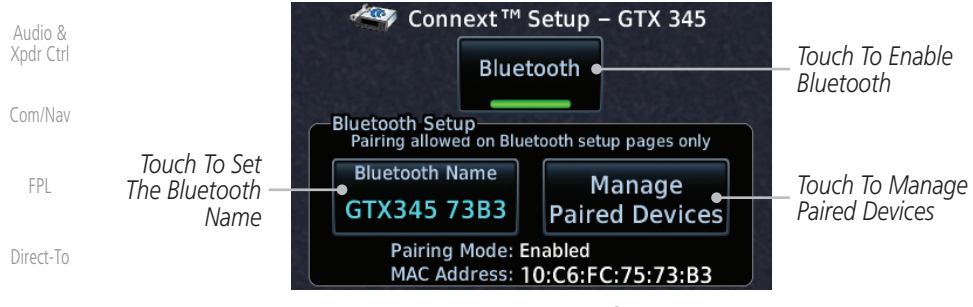

Figure 15-57 Connext Setup for GTX 345

Wpt InfoFrom the Connext Setup page, the pilot can enable/disable Bluetooth, change<br/>the Bluetooth name, and manage paired devices. On the Paired Devices page,<br/>the device status indicates if the portable device is paired and connected. To<br/>connect a different device when the maximum number are already connected,<br/>the existing connection must be ended by removing the portable device pairing<br/>or by disconnecting or disabling Bluetooth on the portable device. Removing a<br/>device from this page by pressing "Remove" will require the device to be paired<br/>again before reconnecting.

Weather

NOTE:

Nearest

Services/ Music

Utilities

System

installed avionics) it must be removed on the other device before a new pairing to that same device is established again. Essentially, the pairing must be removed on both devices before re-pairing.
New devices can only be paired while the unit is in "Pairing Mode." Pairing

If the pairing is removed from either device (portable device or

node is active while on the Connext Setup page or the Manage Paired Devices page. The pairing must be initiated by the portable device. A pop-up will be displayed on the portable device to confirm the pairing.

ivlessages

Symbols

Appendix

# GARMIN.

# 15.13 Voice Command

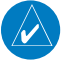

NOTE: This feature is available in software v6.20, or later.

The Voice Command page allows controlling the voice command function and viewing the voice command status and recent commands. Voice Commands are only available when connected to a compatible Garmin audio panel and when enabled by the installer.

🛃 System – Voice Commands Installed Voice FPI Grammar Version: Touch to Activate Command Voice 4.10 Grammar Version Voice Commands Commands Direct-To Tone: Voice Command Audible • Touch To View Tone Status Proc Recently Spoken Command Commands History Figure 15-58 Voice Command Setup 1. While viewing the System page, touch the Voice Commands Traffic key. 2. Touch the **Voice Command** key to toggle activation. A green bar will appear when voice commands are active. Touch the **Command History** key to open a list of recently 3. Weather spoken commands. 🚯 System – Voice Command History Nearest Command Name Monitor COM Two Time Command Services/ Command Executed Pilot 02:49:04 LCL was Issued MIC One Command Status Command Executed Pilot 02:48:59 LCL Utilities Crew Member Pilot Volume Who Issued Command Executed Pilot 02.40.52.6 Command System

Figure 15-59 Voice Command History

Cumbals

Messages

Audio &

Appendix

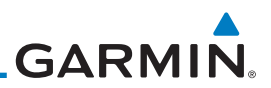

| Foreword                                                                                               |                                    |
|----------------------------------------------------------------------------------------------------|------------------------------------|
| Getting<br>Started                                                                                     |                                    |
| Audio &<br>Xpdr Ctrl                                                                                   |                                    |
| Com/Nav                                                                                                |                                    |
| FPL                                                                                                    |                                    |
| Direct-To                                                                                              |                                    |
| Proc                                                                                                   |                                    |
| Wpt Info                                                                                               |                                    |
| Мар                                                                                                    |                                    |
| Traffic                                                                                                | This page intentionally left blank |
|                                                                                                    |                                    |
| Terrain                                                                                                |                                    |
| Terrain<br>Weather                                                                                     |                                    |
| Terrain<br>Weather<br>Nearest                                                                          |                                    |
| Terrain<br>Weather<br>Nearest<br>Services/<br>Music                                                    |                                    |
| Terrain<br>Weather<br>Nearest<br>Services/<br>Music<br>Utilities                                       |                                    |
| Terrain Weather Nearest Services/ Utilities System                                                     |                                    |
| Terrain<br>Weather<br>Nearest<br>Services/<br>Utilities<br>System<br>Messages                          |                                    |
| Terrain<br>Weather<br>Nearest<br>Services/<br>Utilities<br><b>System</b><br>Messages<br>Symbols        |                                    |
| Terrain (<br>Weather (<br>Nearest (<br>Services/<br>Utilities (<br>System (<br>Symbols (<br>Appendix ( |                                    |